# PANDUAN PENGGUNAAN CELESQ

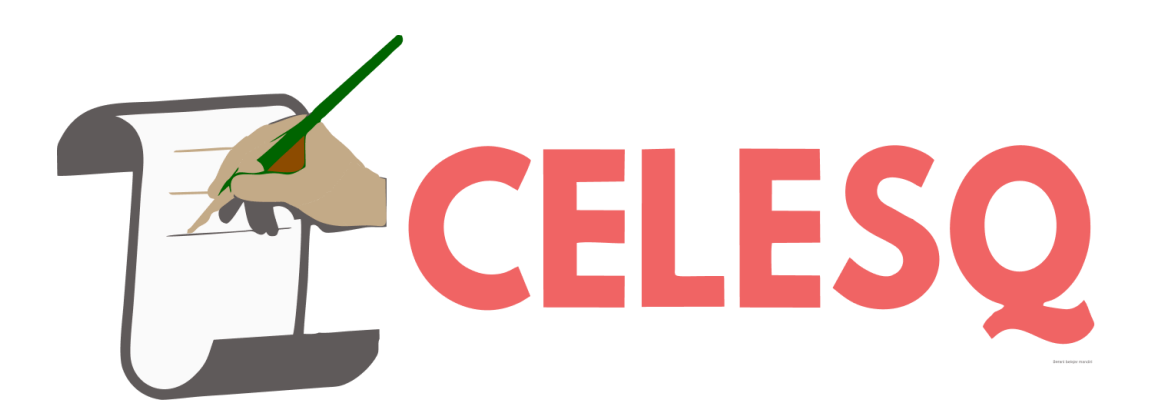

Versi 1.0

| Version | Date | Author | Description |
|---------|------|--------|-------------|
| 1.0     |      |        |             |

# **DAFTAR ISI**

| Halaman Beranda1                 | ۱ |
|----------------------------------|---|
| 1. Competency Test (Gratis)      | 1 |
| 2. Qualification Test            | 1 |
| 3. Training Program              | 5 |
| 4. Follow Through Program        | 5 |
| 5. Kontak                        | 3 |
| Halaman Register                 | 3 |
| 1. Daftar Akun Pribadi           | 3 |
| 2. Daftar Akun Korporasi         | 9 |
| Halaman Login12                  | 2 |
| 1. Reset Password14              | 1 |
| Halaman Profil18                 | 3 |
| 1. Ubah Profil                   | 9 |
| 2. Ubah Password 20              | ) |
| Halaman Daftar Menu Subtopik22   | 2 |
| Halaman My Learning24            | 1 |
| 1. Checkout Program Pribadi26    | 3 |
| 2. Lihat Riwayat Pembelian       | 1 |
| 3. Lihat Program Pribadi         | 2 |
| 3.1 Mulai Test                   | 3 |
| 3.2 Lihat Rapot                  | 3 |
| 3.3 Lihat Resume                 | ) |
| Halaman My Corporate Learning    | ۱ |
| 1. Checkout Program Korporasi 42 | 2 |
| 2. Lihat Detail Order48          | 3 |
| 2. Lihat Program PIC/Korporasi   | ) |
| 2. Lihat Rapot Peserta           | 3 |

# Halaman Beranda

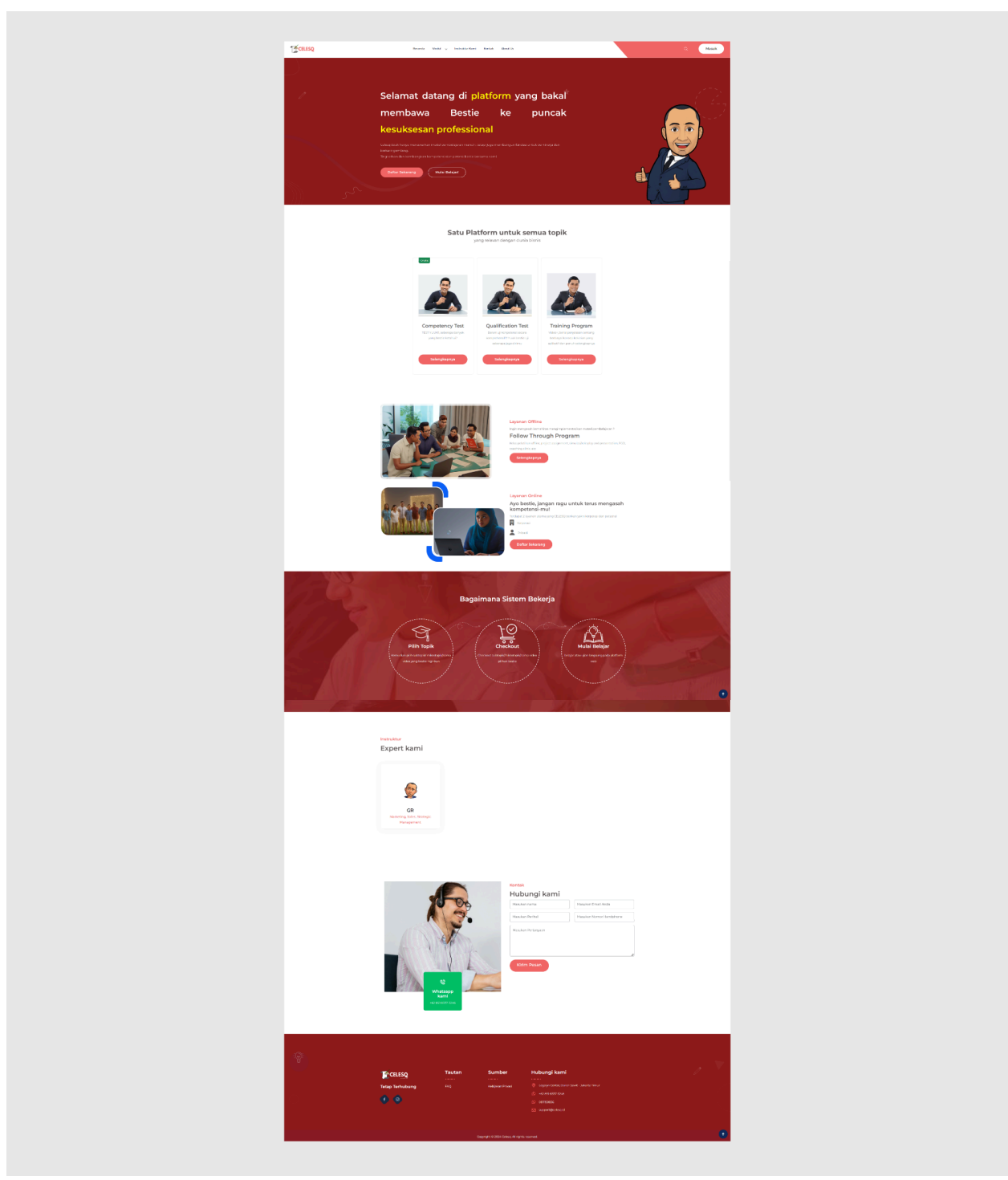

Gambar 1.1

Gambar 1.1 di atas merupakan tampilan dari halaman beranda CELESQ. Bestie bisa akses halaman tersebut melalui link berikut ini : <u>https://celesq.id</u>

Daftarkan akun Bestie terlebih dahulu untuk bisa membeli modul belajar yang tersedia di **CELESQ** dengan cara klik tombol "**Daftar Sekarang**" seperti pada contoh gambar dibawah ini :

| Competency Test Center<br>Qualification Test<br>Training Program |  |
|------------------------------------------------------------------|--|
| Selamat datang di platform yang bakal                            |  |
| membawa Bestie ke puncak <mark>kesuksesan</mark>                 |  |
| professional                                                     |  |
|                                                                  |  |
| Daftar Sekarang Mulai Belajar!                                   |  |
|                                                                  |  |
|                                                                  |  |

Gambar 1.2

Ada 2 pilihan pendaftaran akun, Bestie bisa mendaftar sebagai akun **Pribadi** dan akun **Korporasi.** 

Pada halaman beranda **CELESQ**, terdapat fitur-fitur yang akan dijelaskan dengan beberapa bagian. Berikut penjelasannya :

| Compriency Test Extension<br>Qualification Test<br>Tabling Program |  |
|--------------------------------------------------------------------|--|
| Selamat datang di platform yang bakal                              |  |
| membawa Bestie ke puncak kesuksesan                                |  |
| professional                                                       |  |
|                                                                    |  |
| Daftar Sekara 4                                                    |  |
|                                                                    |  |
| Defter Sekars A                                                    |  |

Gambar 1.3

Fungsi dari beberapa fitur yang ada pada halaman beranda **CELESQ** seperti gambar 1.3 adalah sebagai berikut :

- Beranda berfungsi untuk melihat halaman beranda CELESQ Modul berfungsi untuk melihat modul belajar apa saja yang disediakan oleh CELESQ Instruktur kami berfungsi untuk melihat siapa instruktur dari CELESQ Kontak berfungsi sebagai layanan yang disediakan bagi pengguna untuk mengirimkan pesan
  - About Us berfungsi untuk melihat penjelasan tentang apa itu CELESQ
- 2. Search berfungsi sebagai filter pencarian
- 3. Masuk berfungsi untuk login akun Bestie
- **4. Mulai Belajar!** berfungsi untuk masuk ke halaman daftar menu subtopik belajar yang tersedia di CELESQ.

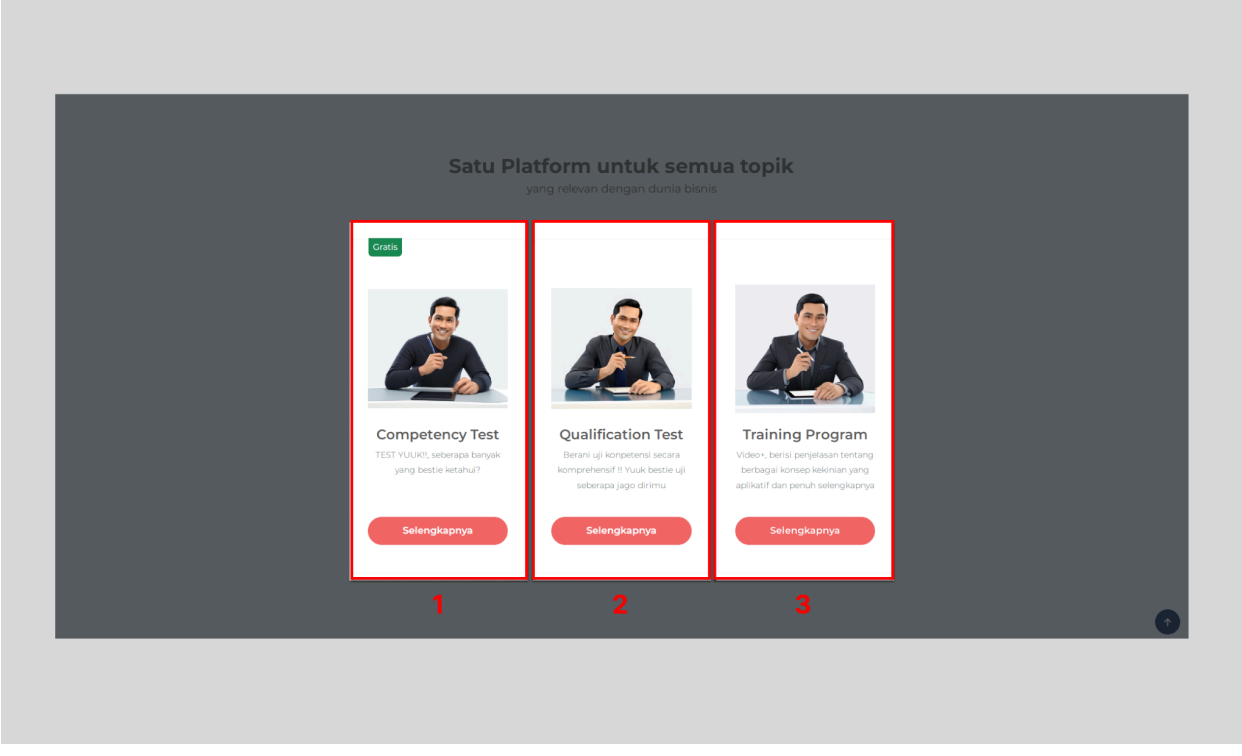

Gambar 1.4

Gambar 1.4 diatas menampilkan modul belajar yang tersedia di **CELESQ**. Ada 3 jenis modul belajar yang bisa Bestie manfaatkan sebagai sarana pengembangan keterampilan mandiri maupun untuk kebutuhan korporasi.

### 1. Competency Test (Gratis)

Competency Test (CT) adalah uji coba kompetensi yang berfungsi sebagai tes percobaan untuk melihat sejauh mana pengetahuan Bestie terkait subtopik yang ada di CELESQ. Untuk informasi lebih lanjut silahkan klik **Selengkapnya**.

#### 2. Qualification Test

Qualification Test (QT) adalah tes kualifikasi untuk menguji tingkat kedalaman kompetensi yang dimiliki, terkait dengan subtopik yang relevan. Untuk informasi lebih lanjut silahkan klik **Selengkapnya**.

### 3. Training Program

Training Program (TP) adalah program pelatihan yang disajikan dalam bentuk video pembelajaran disertai pre, post test dan kesempatan remed paska post test (2x). Untuk informasi lebih lanjut silahkan klik **Selengkapnya**.

### 4. Follow Through Program

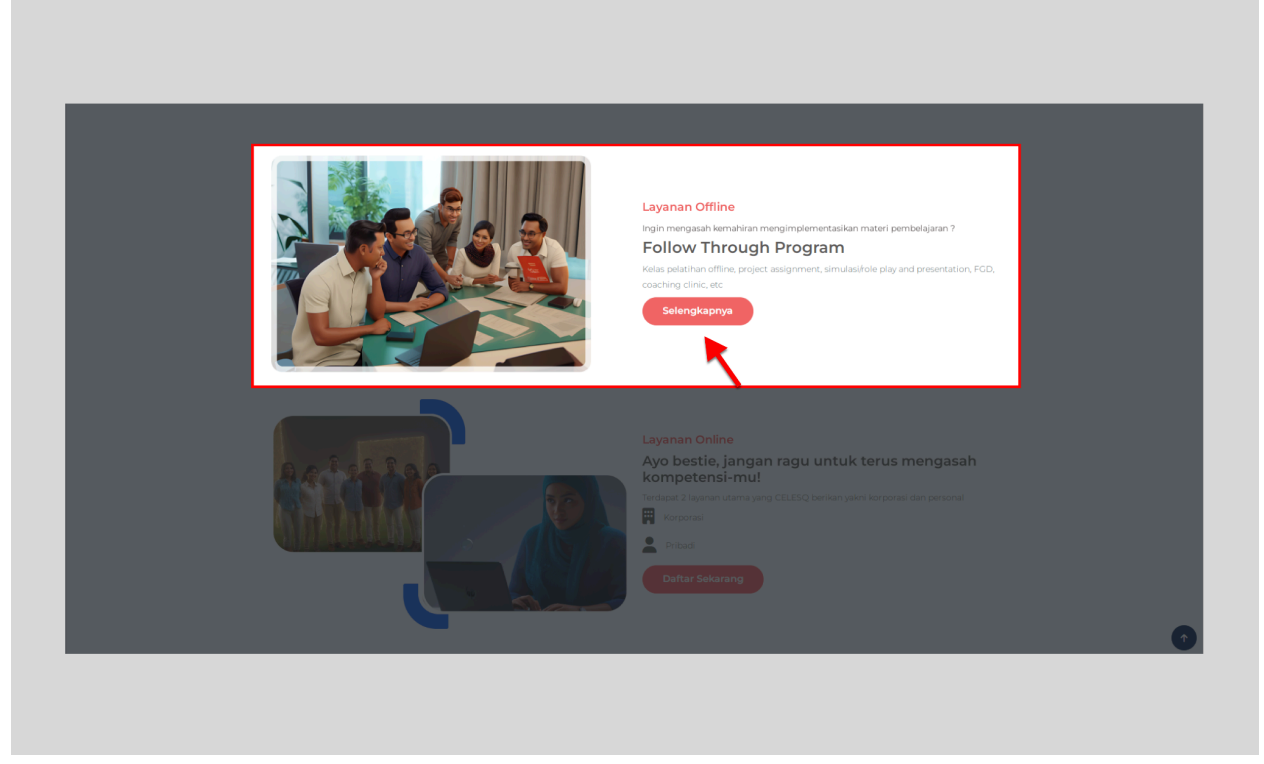

Gambar 1.5

Follow Through Program diperuntukkan bagi Bestie yang ingin menguji keterampilan implementasi subtopik dalam pekerjaan sehari-hari. Untuk informasi lebih lanjut, Bestie bisa klik **Selengkapnya.** 

## 5. Kontak

|                                    | Kontak<br>Hubungi kami<br>Masukan nama<br>Masukan Perihal | Masukan Email Anda<br>Masukan Nomor Handphone |  |
|------------------------------------|-----------------------------------------------------------|-----------------------------------------------|--|
| Whatsapp<br>Kani<br>+28514337.3246 | Masulan Pertanyaan<br>Kirim Pesan                         |                                               |  |

Gambar 1.6

Kontak berfungsi sebagai sarana komunikasi bagi pengguna yang membutuhkan informasi seputar CELESQ.

|                                            | <sub>Kontak</sub><br>Hubungi kami |                         | _ |
|--------------------------------------------|-----------------------------------|-------------------------|---|
| 1                                          | Masukan nama                      | Masukan Email Anda      | 2 |
|                                            | Masukan Perihal                   | Masukan Nomor Handphone | 4 |
| 6<br>Whatsapp<br>kami<br>+62 851-8337-3246 | Kirim Pesan                       | 6                       |   |

Berikut ini adalah langkah-langkah untuk menghubungi kontak yang ada di CELESQ :

Gambar 1.7

- 1. Isi kolom nama lengkap sesuai dengan nama lengkap Bestie
- 2. Isi kolom email
- 3. Isi kolom nomor handphone
- 4. Isi kolom perihal informasi apa yang sedang Bestie butuhkan
- 5. isi kolom pertanyaan
- 6. Klik tombol Kirim Pesan
- 7. Atau bisa juga dengan menghubungi whatsapp tim admin CELESQ

# Halaman Register

### 1. Daftar Akun Pribadi

Bestie bisa mendaftar sebagai akun pribadi untuk sarana program pembelajaran mandiri. Gambar dibawah ini menjelaskan langkah-langkah untuk mendaftar sebagai akun pribadi.

Gambar 2.1

- 1. Pilih akun **Pribadi**
- 2. Isi kolom nama lengkap Bestie
- 3. Isi kolom email
- 4. isi kolom password dan buat password dengan mengikuti instruksi yang ada di bawah kolom tersebut
- 5. Masukkan kembali password yang sudah Bestie buat
- 6. Klik untuk menandakan bahwa Bestie bukan robot
- 7. Klik Register.

### 2. Daftar Akun Korporasi

Untuk mendaftarkan akun korporasi dengan Bestie yang berperan sebagai PIC, Bestie bisa ikuti langkah-langkah seperti pada gambar berikut ini :

| Pited     P     P                                                                                                    | Pinkal Constrained   Pinkal Constrained   Pinkal Con                                                                                                    |      | Akun Baru                                                    |  |
|----------------------------------------------------------------------------------------------------|----------------------------------------------------------------------------------------------------|------|--------------------------------------------------------------|--|
| <ul> <li>Interface programmers undergo PC P Underface programmers</li> <li>Interface programmers undergo PC P Underface programmers</li> <li>Interface programmers undergo PC P Underface programmers</li> <li>Interface programmers</li> <li>Interface</li></ul>                                                                                                    | I state lander gerge gerge                                                                                                    |      | O Pribadi O Korporasi                                        |  |
| A   A   A   A   A   A   B   B   B   B   B   B   B   B   B   B   B   B   B   B   B   B   B   B   B   B   B   B   B   B   B   B   B   B   B   B   B   B   B   B   B   B   B   B   B   B   B   B   B   B   B   B   B   B   B   B   B   B   B   B   B   B   B   B   B   B   B   B   B   B    B    B    B    B    B    B    B    B    B    B    B    B    B    B    B    B   B   B   B </th <th>P   P   P   P   P   P   P   P   P   P   P   P   P   P   P   P   P   P   P   P   P   P   P   P   P   P   P   P   P   P   P   P   P   P   P   P   P   P   P   P   P   P   P   P   P   P   P   P   P   P   P   P   P   P   P   P   P   P   P   P   P   P   P   P   P   P   P   P   P   P    P   P   P   P   P   P   P   P   P   P   P   P   P   P   P   P   P   P   P   P    P   P   <t< th=""><th></th><th>Q Untuk Bestle yang berperan sebagai PIC Pelatihan Korporasi</th><th></th></t<></th>                                                                                                    | P   P   P   P   P   P   P   P   P   P   P   P   P   P   P   P   P   P   P   P   P   P   P   P   P   P   P   P   P   P   P   P   P   P   P   P   P   P   P   P   P   P   P   P   P   P   P   P   P   P   P   P   P   P   P   P   P   P   P   P   P   P   P   P   P   P   P   P   P   P    P   P   P   P   P   P   P   P   P   P   P   P   P   P   P   P   P   P   P   P    P   P <t< th=""><th></th><th>Q Untuk Bestle yang berperan sebagai PIC Pelatihan Korporasi</th><th></th></t<>                                                                                                    |      | Q Untuk Bestle yang berperan sebagai PIC Pelatihan Korporasi |  |
| <ul> <li>kena keroprenii</li> <li>Nina Gedarg Dia Addi</li> <li>Kena Keroprenii</li> <li>Amar Ketori</li> <li>Amar Ketori</li> <li>Amar Ketori</li> <li>Kena</li> <li>Forma Kendong</li> <li>Kena</li> <li>Forma Kendong</li> <li>Kena</li> <li>Forma Kendong</li> <li>Kena</li> <li>Kena&lt;</li></ul>                                                                                                    | 2 Internationposed   3 Internationposed   3 Internationposed   4 Internationposed   4 Internationposed   5 Internationposed   6 Internationposed   7 Internationposed   8 Internationposed   9 Internationposed                                                                                                    |      | Nama Korporasi                                               |  |
| Neme Gedard (Madd)   Image: Second and and and and and and and and and a                                                                                                    | Nama Gedang Dika Ade)<br>Nama Gedang Dika Ade)<br>Nama Gedang Dika Ade)<br>Nama Gedang Dika Ade)<br>Adimuta Kentor<br>Adimuta Kentor<br>Adimuta Kentor<br>Adimuta Kentor<br>Nama Lenghag PIC<br>Content Lenghag PIC<br>Matudan Email<br>Passeod<br>Matudan Email<br>Passeod<br>Passeod<br>Matudan Email<br>Passeod<br>Passeod<br>Passeo                                                                         | 2 🗲  | Nama Korporasi                                               |  |
| 3 Herns Gendung   4 Jamat Kontor   4 Merrat Kontor   5 Kuta   5 Kuta   6 Kuta   7 Kuta   8 Ender Markov   9 Merrat Kontor   9 Merrat Kontor                                                                                                    | 3 Imma Codung   4 Amma Koker   5 Kat   5 Kat   6 Enter Imma Kingkap PR   6 Enter Imma Kingkap PR   7 Enter Imma Kingkap PR   7 Maxakan Patawan   8 Enter Imma   9 Maxakan Patawan   9 Maxakan Patawan   9 Maxakan Patawan                                                                                                    |      | Nama Cedung (Jika Ada)                                       |  |
| Airnat Kotor<br>Airnat Kotor<br>Airnat Kotor<br>Kota<br>Tota<br>Kota<br>Kota | A Armen Kontor<br>A Armen Kontor<br>A Armen Kontor                                                                                                    | 3 🗲  | Nama Gedung                                                  |  |
| A A A A A A A A A A A A A A A A A A A                                                                                                    | A Armat Nator<br>A Armat Nator<br>S A Armat Anglap PC<br>C Arma Longlap<br>C Arma Longlap<br>C Arma Longlap<br>C Arma Longlap<br>C Arma Longlap<br>C Arma Longlap<br>C Arma Longlap<br>C Arma Longlap<br>C Arma Longlap<br>C Arma Longlap<br>C Armat Nator<br>C Armat Nator<br>C Arm                                                                                                    |      | Alamat Kantor                                                |  |
| 4   5   6   7   8   9                                                                                                    | 4   5   6   7   8   9     8     8     8     9     8     9     8     9     8     9     8     9     8     9     8     9     8     9     8     9     8     9     8     9     8     9     9     8     9     8     9     8     9     8     9     9     9     9     9     9     9     9    9     9     9     9     9                                                                                                    |      | Alamat Kantor                                                |  |
| 4   5   6   7   8   4   5   6   7   8   8   10   11   12   13   14   15   15   16   17   18   19   11   11   12   13   14   15   15   16   17   18   19   10   10   10   11   12   13   14   14   15   15   16   17   18   19   10   11   12   13   14   15   15   16   17   18   19   19   10   11   12   13   14   15   15   16   17   18   18   19   19   10   11   12   13   14   15   16   17   18   18   18   18   18   18   18    18   18 <t< th=""><th>4   5   6   7   8   9     9     Nata   Pate   8     Pate   9     Pate     Pate     Pate     Pate   9     Pate     Pate</th><th></th><th></th><th></th></t<>                                                                                                    | 4   5   6   7   8   9     9     Nata   Pate   8     Pate   9     Pate     Pate     Pate     Pate   9     Pate     Pate                                                                                                    |      |                                                              |  |
| S   G   G   G   T   B   With   Mandam Drawnord   Mandam Drawnord   Control yeaword   Mandam Drawnord   Control yeaword   Of Parameter   Handam Drawnord   Control yeaword   Of Parameter   Of Parameter   Of Parame                                                                                                    | S   S   S   C   Matta   Martial registra   Enval Net   Mattaler Email   Passeod   R   Mattaler Email   Passeod   R   Mattaler Email   Passeod   Mattaler Email   Passeod   Mattaler Email   Passeod   Mattaler Email   Passeod   Mattaler Email   Passeod   Mattaler Email   Passeod   Mattaler Email   Passeod   Mattaler Email   Mattaler Email   Passeod   Mattaler Email   Mattaler Email                                                                                                    | 4 🗲  |                                                              |  |
| So   So   So   So   So   Conta   Nata   Conta   Conta   <                                                                                                    | Suba   Suba   Mathematical problem   Suba   Mathematical problem   Mathematical problem                                                                                                    |      |                                                              |  |
| Yeta         5       Intal         6       Intal Lingkap Pic         7       Intal Lingkap Pic         7       Intal Lingkap Pic         8       Intal Lingkap Pic         8       Intal Lingkap Pic         10       Intal Lingkap Pic         7       Intal Lingkap Pic         8       Intal Lingkap Pic         10       Intal Lingkap Pic         11       Maukan Ermail         Parcend       Intal Lingkap Pickottak         11       Intal Lingkap Pickottak         12       Intal Lingkap Pickottak         13       Intal Lingkap Pickottak         14       Intal Lingkap Pickottak         15       Intal Lingkap Pickottak         16       Intal Lingkap Pickottak         17       Intal Pickottak         18       Intal Lingkap Pickottak         19       Intal Lingkap Pickottak         10       Intal Lingkap Pickottak         10       Intal Lingkap Pickottak         11       Intal Lingkap Pickottak         12       Intal Lingkap Pickottak         13       Intal Lingkap Pickottak         14       Intal Lingkap Pickottak         15 <td< td=""><td>South   South   South   South   Contractinguige   Enter Harma Language   Booth   Booth   South   South<td></td><td>1</td><td></td></td></td<>                                                                                                    | South   South   South   South   Contractinguige   Enter Harma Language   Booth   Booth   South   South <td></td> <td>1</td> <td></td>                                                                                                    |      | 1                                                            |  |
| 5 Insta   6 Ender Name Langkap PIC   7 Ender Name Langkap PIC   7 Ender Name Langkap PIC   8 Insta   9 Ender Name Langkap PIC   9 Match Descond   9 Match Descond                                                                                                    | 5 Vota<br>Numa Langkap PIC<br>6 Vota<br>7 Vota<br>7 Vota<br>8 Vota<br>8 Vota<br>9 Vota<br>9 Vota<br>10 Vota<br>10 |      | Kota                                                         |  |
| Nama Langkap PiC<br>Erder Nama Langkap<br>7  Readam Planoord<br>8  Center password Denglandtak<br>Center password Denglandtak<br>Center password Denglandtak<br>Center password Planoord<br>Center password Planoord                                                                                                    | Auma Langkap PiC   Exter Nama Langkap   Defer Nama Langkap   Email Nic   Maxian Frand   Pasteord   Maxian Frand   Pasteord   Oran Age association of the Maxian France   Oran Age association of the Maxian Prace   Oran Age association of the Maxian Prace   Oran Age association of the Maxian Prace   Oran Age association of the Maxian Prace   Oran Age association of the Maxian Prace   Oran Age association of the Maxian Prace   Oran Age association of the Maxian Prace   Oran Age association of the Maxian Prace   Oran Age association of the Maxian Prace   Oran Age association of the Maxian Prace                                                                                                    | 5 📥  | Kota                                                         |  |
| 6 Control provide and and a control provide and a control provide                                                                                                    | Image: Second Second Secon                                                                                                    | 3    | Nama Lennkan DIC                                             |  |
| Image: Second Second                                                                                                    | Paral Pice   Paral Pice   Manufan Email   Paravoit   Manufan Paravoit   Manufan Paravoit                                                                                                    | 6 4  |                                                              |  |
| 7 Maudan passori kembal •                                                                                                    | 7     Email Pic       8     Passori       9     Minuban Fassaria       9     Minuban Fassaria                                                                                                    | 0    | Enter Nama Lengkap                                           |  |
| Image: Second Second                                                                                                    | Image: Second Second                                                                                                    |      | Email PIC                                                    |  |
| Parsent  Parsent Parsent  Parsent  Parsent  Parsent  Parsent  Parsent  Parsent  Parsent  Parsent Parsent Parsen                                                                                                    | Personal<br>Personal<br>Person                                               | 7 🗲  | Masukan Email                                                |  |
| <ul> <li>Matadan Pattacind</li> <li>Control passed</li> <li>Control passed</li> </ul>                                                                                                    | 8 Maulan Pasacod  Creat pasacod: Toroplastilla Union Pasacod Union Pasacod Union Pasacod Union Pasacod Union Pasacod Maulan pasacod lembal                                                                                                    |      | Password                                                     |  |
| Control personnel (Diregidantidat<br>Orteorial associate<br>Orteorial associate<br>Orteorial associate<br>Orteorial associated<br>Orteorial associated<br>Orteorial associated<br>Orteorial associated<br>Orteorial associated<br>Orteorial associated<br>Orteorial associated<br>Using Passociat<br>Manudan passociated tearnitati<br>Orteorial associated tearnitati                                                                                                    | Control passioned: BiorigidaedBide<br>O visional de la senadar<br>O visional de la senadar<br>O visitativa pasto nund<br>O visitativa pasto pasto<br>O visitativa pasto pasto pasto<br>O visitativa pasto pasto pasto<br>O visitativa pasto pasto pasto<br>O visitativa pasto pasto pasto<br>Manudan passoord kernitati<br>O visitativa pasto pasto pasto<br>Manudan passoord kernitati                                                                                                    | 8 🗲  | Masukan Password 📀                                           |  |
| O Mahmid Bassher     O Mad Associate     O Mad Associate     O Mad Associate     O Mad Associate     O Mad Associate     O Mad Associate     O Mad Associate     Manufan paramotorial     Manufan paramotorial                                                                                                    | O Manine Standard<br>O Manine Standard<br>O Manine Sta                                                                                                    |      | Contoh password : ROm@dan1386                                |  |
| 9 Index destructor less:<br>9 Index destructor less:<br>9 Index destructor less:<br>10 Index destructor less:<br>10 Index destructor less                                                                                                    | 9 Index a basis dan burd head<br>3 setistating a sub-trivid<br>3 setistating a sub-trivid<br>3 setistating a sub-trivid<br>4 Setistating a sub-trivid<br>9 Manufact passoord kernbal<br>Manufact passoord kernbal                                                                                                    |      | O Minimal 8 karakter                                         |  |
| 9 Intelling as use hand<br>9 Intelling as use that<br>9 Intelling as use that against<br>9 Intelling as used<br>Utangi Password<br>Maudan password kernbak                                                                                                    | 9 Minishing status langu<br>9 Minishing status langu langu<br>9 Minishing status langu langu<br>9 Minishing status langu langu<br>9 Minishing Status langu langu l                                                                                                    |      | O Huruf kapital dan huruf kecil                              |  |
| Constanting and a wave regarded     Using Password     Manular password kernibal                                                                                                    | 9 Contraction your leaster queat                                                                                                    |      | Setidaknya satu huruf     Setidaknya satu angka              |  |
| 9 Ulangi Passoord Manudan passoord Kembala 🔹                                                                                                    | 9 Utangi Pasaword<br>Masukan pasaword kembal                                                                                                    |      | © Setidaknyo satu karakter spesial                           |  |
| 9 Maudan passord kembal 🔹                                                                                                    | 9 Maukan passoord kemitak 🔹                                                                                                    |      | Ulangi Password                                              |  |
|                                                                                                    |                                                                                                    | 9 📥  | Masukan password kembali                                     |  |
|                                                                                                    |                                                                                                    |      |                                                              |  |
| 10 Im not a robot                                                                                                    |                                                                                                    | 10   | ngCAPTCAA<br>Dragit Serve                                    |  |
| 10 In not a robot                                                                                                    | BARTEA<br>BARTEA                                                                                                    |      |                                                              |  |
|                                                                                                    | acardia<br>Bray Swy                                                                                                    | 11 🗲 | Register                                                     |  |
| 10 In mod a robot Statistical Head Provided International International                                                                                                    | 11 A Register                                                                                                    |      | Europh numers Aleun 21 and n Calentanan                      |  |
| 10 Constantial Constantial Constantian Constantian Con                                                                                                    | 11 Cegister                                                                                                    |      | Suban punya Akun 7 Login Sekarang                            |  |
| 10 In not a solar<br>Register<br>Sudah punya Akun ? Login Sekarang                                                                                                    | 11 Control Horizon<br>Register<br>Sudah punya Akun ? Login Sekarang                                                                                                    |      |                                                              |  |
| 10 In net a tobe<br>In net a tobe<br>Progister<br>Sudah punya Akun 7 Login Sekarang                                                                                                    | Register<br>Sudah punya Akun 7 Login Sekarang                                                                                                    |      | Kombaš in Beranda                                            |  |
| 10 Internet index Sectors                                                                                                    | 11 Control of the Second                                                                                                    |      | The Lines Pay Level of Fully                                 |  |

Gambar 2.2

- 1. Pilih akun Korporasi
- 2. Isi kolom nama lengkap Bestie
- 3. Isi kolom nama gedung perusahaan tempat dimana Bestie bekerja (jika ada)
- 4. Isi kolom alamat kantor
- 5. Isi kolom kota dimana perusahaan beroperasi
- 6. Isi kolom nama PIC
- 7. Isi kolom email PIC
- 8. isi kolom password dan buat password dengan mengikuti instruksi yang ada dibawah kolom tersebut
- 9. Masukkan kembali password yang sudah Bestie buat
- 10. Klik untuk menandakan bahwa Bestie bukan robot
- 11. Klik Register.

Setelah mendaftarkan akun baik **Akun Pribadi** maupun **Akun Korporasi**, Bestie akan mendapatkan notifikasi seperti pada gambar dibawah ini :

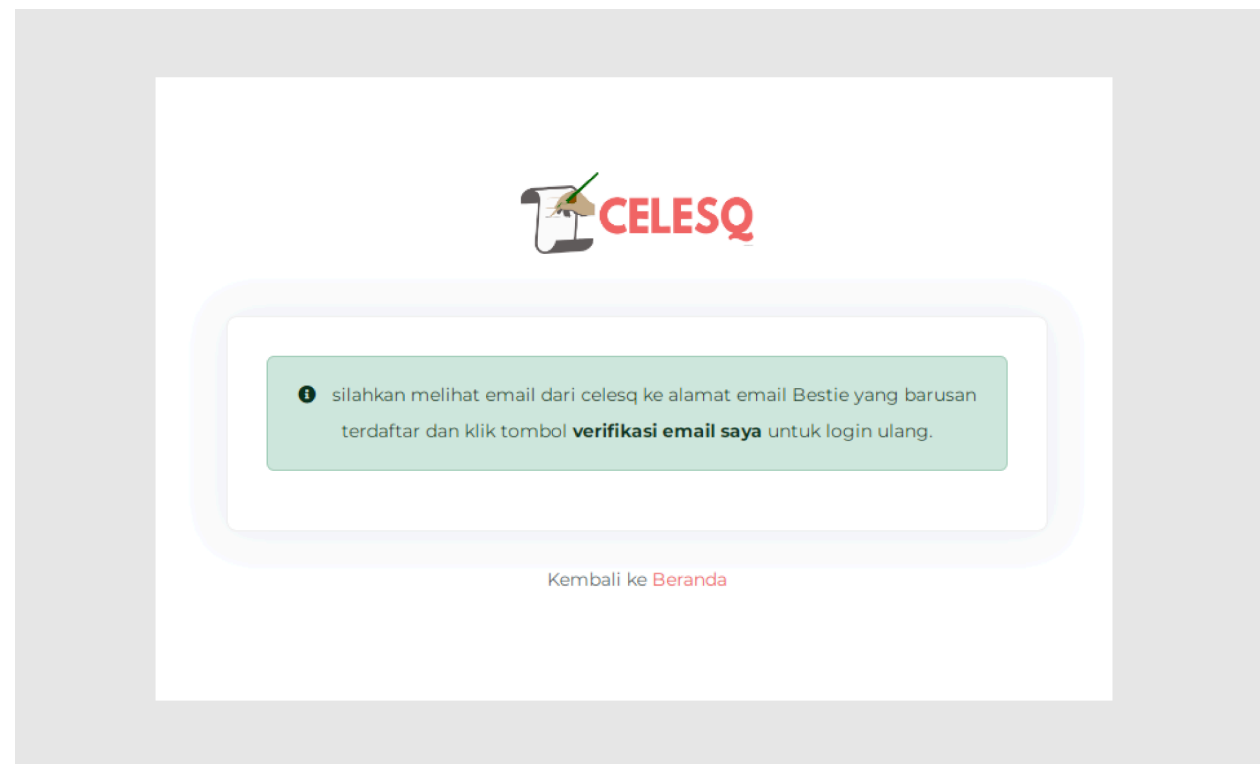

Gambar 2.3

Bestie akan mendapatkan email dari CELESQ yang berupa email verifikasi pendaftaran akun.

|                                                  | CELESQ                                                                                       |
|--------------------------------------------------|----------------------------------------------------------------------------------------------|
| Terima kasih!, telah                             | mendaftar di CELESQ                                                                          |
|                                                  |                                                                                              |
| Untuk melengkapi prose<br>Bestie.                | es pendaftaran dan mengaktifkan akun Bestie, kami membutuhkan konfirmasi emai                |
| Klik tautan di bawah ini u                       | ntuk memverifikasi email Bestie dan menyelesaikan proses pendaftaran:                        |
| Verifikasi Email Saya                            |                                                                                              |
| Tautan verifikasi ini aka<br>CELESQ arap abaikan | n kedaluwarsa dalam 24 jam. Jika Bestie tidak melakukan pendaftaran untuk akur<br>email ini. |
| Terima kasih telah bergal                        | bung dengan CELESQ.                                                                          |
| Hormat kami,<br>Tim CELESQ                       |                                                                                              |
|                                                  |                                                                                              |
|                                                  |                                                                                              |
|                                                  |                                                                                              |
|                                                  |                                                                                              |
|                                                  |                                                                                              |
|                                                  |                                                                                              |

Gambar 2.4

Silahkan klik **Verifikasi Email Saya** pada email masuk yang dikirimkan oleh **CELESQ** untuk melanjutkan proses pendaftaran seperti pada contoh gambar 2.4.

| CELESQ                                                                                                    |  |
|----------------------------------------------------------------------------------------------------|--|
| Email bestie telah diverifikasi!<br>Terima kasih telah memverifikasi alamat email bestie. Sekarang bestie dapat<br>menggunakan semua fitur akun bestie.<br>Login sekarang |  |

Gambar 2.5

Notifikasi seperti pada contoh gambar 2.5 menandakan bahwa akun Bestie telah berhasil didaftarkan.

# Halaman Login

Jika Bestie sudah mendaftarkan akun sebelumnya, Bestie bisa melakukan login dengan mengikuti langkah-langkah yang akan dijelaskan seperti berikut ini :

| CELESQ | Berands Modul v Instruktur Kami Kontsk About Us                  |   | Q  |
|--------|------------------------------------------------------------------|---|----|
|        | Qualification Test<br>Tabihing Program<br>Follow Through Program |   | 1  |
|        | Selamat datang di <mark>platform</mark> yang bakal               |   |    |
|        | membawa Bestie ke puncak <mark>kesuksesan</mark>                 |   |    |
|        | professional                                                     | 0 | 00 |
|        |                                                                  |   | S  |
|        |                                                                  |   |    |
|        |                                                                  |   |    |
|        |                                                                  |   |    |

Gambar 3.1

Klik **Masuk** pada halaman beranda **CELESQ** seperti contoh gambar 3.1.

|           | THE CELESO                                                                     |   |
|-----------|--------------------------------------------------------------------------------|---|
|           | Masuk                                                                          |   |
| 1 <b></b> | Email<br>Masukan Email<br>Password<br>Masukan Password                         | Ø |
| 3 🔶       | Login<br>Lupa Password<br>4 C Masuk dengan Coogle<br>Belum punya Akun ? Daftar |   |
|           | Kembali ke Beranda                                                             |   |

Bestie akan masuk ke halaman login seperti gambar dibawah ini :

Gambar 3.2

Langkah-langkah untuk melakukan login adalah sebagai berikut :

- 1. Isi kolom email dengan memasukkan email Bestie yang sudah terdaftar di CELESQ
- 2. Isi kolom password
- 3. Klik Login
- 4. Bisa juga login dengan menggunakan akun google Bestie.

### 1. Reset Password

Jika Bestie tidak bisa login karena lupa password, Bestie bisa me-reset password akun Bestie dengan mengikuti langkah-langkah berikut ini :

| CELESQ                    |   |
|---------------------------|---|
| Masuk                     |   |
|                           |   |
|                           |   |
|                           | • |
|                           |   |
| Lupa Password             |   |
| G Masuk dangan Google     |   |
| Belum punya Akun ? Daftar |   |
|                           |   |
|                           |   |

Gambar 3.3

Klik Lupa Password pada halaman login seperti contoh gambar 3.3.

Bestie akan diarahkan ke halaman seperti contoh gambar dibawah ini :

| <image/> <image/> <image/> <image/> <image/> <image/> <section-header><section-header><section-header><section-header><section-header><section-header><section-header><section-header><section-header><section-header><section-header><section-header><section-header><section-header><section-header><section-header><section-header><section-header><text></text></section-header></section-header> |                                                                                                    |  |
|----------------------------------------------------------------------------------------------------|----------------------------------------------------------------------------------------------------|--|
| Lupa Password<br>Apakah Bestie lupa password Bestie? Di sini, Bestie dapat dengan mudah<br>mendapatkan kata sandi baru.<br>Email<br>Verifikasi<br>Ingat password bestie? Login Sekarang<br>atau<br>@ Masuk dengan Coogle                                                                                                    | CELESQ                                                                                                    |  |
| Kembali ke Beranda                                                                                                    | Lupa Password<br>Apakah Bestie lupa password Bestie? Di sini, Bestie dapat dengan mudah<br>mendapatkan kata sandi baru.<br>Email<br>Verifikasi<br>Ingat password bestie ? Login Sekarang<br>atau<br>@ Masuk dengan Google |  |
|                                                                                                    | Kembali ke Beranda                                                                                                    |  |

Gambar 3.4

Pada halaman seperti contoh gambar 3.4, Isi kolom email dengan memasukkan email Bestie, lalu klik **Verifikasi.** 

| Bestie akan | mendapatkan | notifikasi | seperti | contoh | gambar | dibawah | ini : |
|-------------|-------------|------------|---------|--------|--------|---------|-------|
|             |             |            |         |        | 0      |         |       |

| CELESQ                                                                                                    |  |
|----------------------------------------------------------------------------------------------------|--|
| Lupa Password<br>Apakah Bestie lupa password Bestie? Di sini, Bestie dapat dengan mudah<br>mendapatkan kata sandi baru. |  |
| Kami telah mengirim email yang berisi tautan untuk mereset kata sandi<br>Bestiel<br>Email                               |  |
| Verifikasi<br>Ingat password bestie ? Login Sekarang                                                                    |  |
| atau<br>G Masuk dengan Google                                                                                           |  |
| Kembali ke Beranda                                                                                                    |  |

Gambar 3.5

**CELESQ** akan mengirimkan email berupa tautan verifikasi untuk me-reset password akun Bestie. Periksa kembali email Bestie dan klik **Reset Password** pada email tautan verifikasi yang telah dikirimkan oleh **CELESQ**.

Bestie akan diarahkan ke halaman reset password seperti gambar dibawah ini :

|     |                     | CELESQ                           |   |  |
|-----|---------------------|----------------------------------|---|--|
|     | I                   | Reset Password                   |   |  |
|     | Email Address       |                                  |   |  |
|     | December 201        |                                  |   |  |
| 1   |                     |                                  | Ø |  |
|     | Konfirmasi Password |                                  |   |  |
| 2 🔶 | •                   |                                  | ۲ |  |
| 24  |                     | Deset Deserverd                  |   |  |
| 3   |                     | Reset Password                   |   |  |
|     |                     | Kembali k <mark>e Beranda</mark> |   |  |
|     |                     |                                  |   |  |
|     |                     |                                  |   |  |
|     |                     |                                  |   |  |

Gambar 3.6

Pada halaman reset password seperti contoh gambar 3.6, terdapat kolom-kolom yang berfungsi sebagai berikut :

- 1. Kolom password baru berfungsi untuk membuat password baru akun Bestie
- 2. Kolom konfirmasi password berfungsi untuk memasukkan password baru yang sudah dibuat
- 3. Klik **Reset Password**.

# Halaman Profil

| Absolution       Informati Nethodal         Name       Informati Nethodal         Name       Name         Name       Name                                                                                                    | (All)         | THE REAL                      | Profil                               | K K            |
|----------------------------------------------------------------------------------------------------|---------------|-------------------------------|--------------------------------------|----------------|
| Name     Name     Name       Implicit     Strength     Strength       Implicit     Strength     Strength       Implicit                                                                                                    | Akun Saya     | > Informasi Pribadi           |                                      |                |
| Impact and Default Impact and Default   Impact and Default Impact and Default   Impact and Default Impact and Default   Impact and Default Impact and Default   Impact and Default Impact and Default   Impact and Default Impact and Default   Impact and Default Impact and Default   Impact and Default Impact and Default   Impact and Default Impact and Default   Impact and Default Impact and Default   Impact and Default Impact and Default   Impact and Default Impact and Default                                                                                                    | Ubah Password | Nama Langiap*                 | Tanggai Terdahar *                   | 0              |
| Interpretende   Interpretende                                                                                                    |               |                               | 30 MR 2004                           | #Shofile Image |
| Ensit* Nuor H*   Informati Korponsai   Nuo kologo esculla kologi   Informati Korponsai   Nuo kologo esculla kologi   Nuo kologo esculla kologi   Nuo kologo esculla kologi   Nuo kologo esculla kologi   Nuo kologo esculla kologi   Nuo kologo esculla kologi   Nuo kologo esculla kologi   Nuo kologo esculla kologi   Nuo kologo esculla kologi                                                                                                    |               |                               | Tanggai Lahir<br>Pilih Tanggai Lahir |                |
| Informati kroposal     File Camber       New Scharge Netrol 200 AM     Mader.*       West Scharge Netrol 200 AM     Mader.*       Menter Scharge Netrol 200 AM     Mader.*                                                                                                    |               |                               | Neeres MD*                           |                |
| Informati Korporati Informati Korporati Informati Korporati Informati Korporati Informati Negation Informati Negation Informati Negation Informati Negation Informati Negation Informati Negation Information Information Info |               |                               |                                      |                |
| New copyoid*     Made*       Image: Comparison of the set of the set of t                                                 |               | Informasi Korporasi           |                                      |                |
| New Goldung Vertrofiles Add     Not also Change*                                                                                                    |               | Nama Horporasi*               | Jabatan*                             | Pilih Gambar   |
| Non-s Galaxy gets to Cigla Add                                                                                                    |               |                               |                                      |                |
| Anna to tac'hinga Togar*                                                                                                    |               | Nama Gedung Kentor(3ka Ade)   | Kota atau Cabang *                   |                |
| Amount Amount framps *                                                                                                    |               |                               |                                      |                |
|                                                                                                    |               | Alamat Kantor/Tempat Tinggal* |                                      |                |
|                                                                                                    |               |                               |                                      |                |
|                                                                                                    |               |                               |                                      |                |
|                                                                                                    |               |                               | 4                                    |                |
| Simpan Profil                                                                                                    |               | Simpan Profil                 |                                      |                |
|                                                                                                    |               |                               |                                      |                |
|                                                                                                    |               |                               |                                      |                |
| Simpan Profit                                                                                                    |               | Simpan Profi                  |                                      |                |
|                                                                                                    |               |                               |                                      |                |
|                                                                                                    |               |                               |                                      |                |
|                                                                                                    |               |                               |                                      |                |
|                                                                                                    |               |                               |                                      |                |

Gambar 4.1

Gambar 4.1 merupakan tampilan dari halaman profil akun Bestie ketika sudah berhasil login. Lengkapi informasi data pribadi sebagai persyaratan untuk mengikuti program belajar yang tersedia di CELESQ.

#### 1. Ubah Profil

Untuk mengubah profil karena informasi data pribadi belum sesuai, Bestie bisa ikuti langkah-langkah berikut ini :

| Image: A set of the set of the    |           |                               |                         |               |  |
|----------------------------------------------------------------------------------------------------|-----------|-------------------------------|-------------------------|---------------|--|
|                                                                                                    |           |                               |                         |               |  |
| Information     Information     Information <td></td> <td></td> <td></td> <td></td> <td></td>                                                                                                    |           |                               |                         |               |  |
| Image: Sector Sector Secto            | Reserverd | Nama Lenglap *                | Tanggal Terdaftar *     |               |  |
| met uke (gatod)     met uke (gatod)     met uke (gatod                                                                                                    |           |                               | 30 Dec 2024             | Rerofie Image |  |
| Imbage or     Imbage or     Imba or     Imba or                                                                                                    |           | Tempat Lahir (Optiona)        | Tanggal Lahir (Optiona) |               |  |
| Emmi Mage 28 <sup>1</sup> Informal Korporal Mage 4   Mare Accord Informal Korporal   Mare Accord Informal Korporal   Mare Accord Informal Korporal     Anne Accord     Mare Accord     Mare Accord        Mare Accord     Mare Accord                                                                                                    |           |                               | Pilh Tanggal Lahir      |               |  |
| Imma Roporal   Marent     Marent     Marent <td></td> <td>Email*</td> <td>Nomor HP*</td> <td></td> <td></td>                                                                                                    |           | Email*                        | Nomor HP*               |               |  |
| Information     Martin        Martin        Martin     Martin                                                                                                    |           |                               |                         |               |  |
| Received Fined Fin |           | Informasi Korporasi           |                         |               |  |
| Non-calling States (States)                                                                                                    |           | Nama Korporasi *              | Sabatan*                | Pilih Gambar  |  |
| Restances of the second second |           |                               |                         |               |  |
|                                                                                                    |           | Nama Gedung Kantor(3ka Ada)   | Kota atau Cabang *      |               |  |
| Singan Pyd                                                                                                    |           |                               |                         |               |  |
|                                                                                                    |           | Alamat Kantor/Tempat Tinggal* |                         |               |  |
| Einges Full                                                                                                    |           |                               |                         |               |  |
|                                                                                                    |           |                               |                         |               |  |
|                                                                                                    |           |                               | <i>h</i>                |               |  |
|                                                                                                    |           | Simpan Profil                 |                         |               |  |
|                                                                                                    |           |                               |                         |               |  |
|                                                                                                    |           |                               |                         |               |  |
|                                                                                                    |           |                               |                         |               |  |
|                                                                                                    |           |                               |                         |               |  |

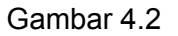

- 1. Isi dan perbarui data profil pribadi Bestie pada kolom-kolom yang tersedia seperti nama lengkap, tempat tanggal lahir, email, no.handphone, dan dsb. Lalu klik **Simpan Profil**
- 2. Untuk mengubah foto profil, Bestie bisa klik Pilih Gambar.

### 2. Ubah Password

Pada halaman profil, Bestie bisa mengubah password dengan mengikuti langkah-langkah berikut ini :

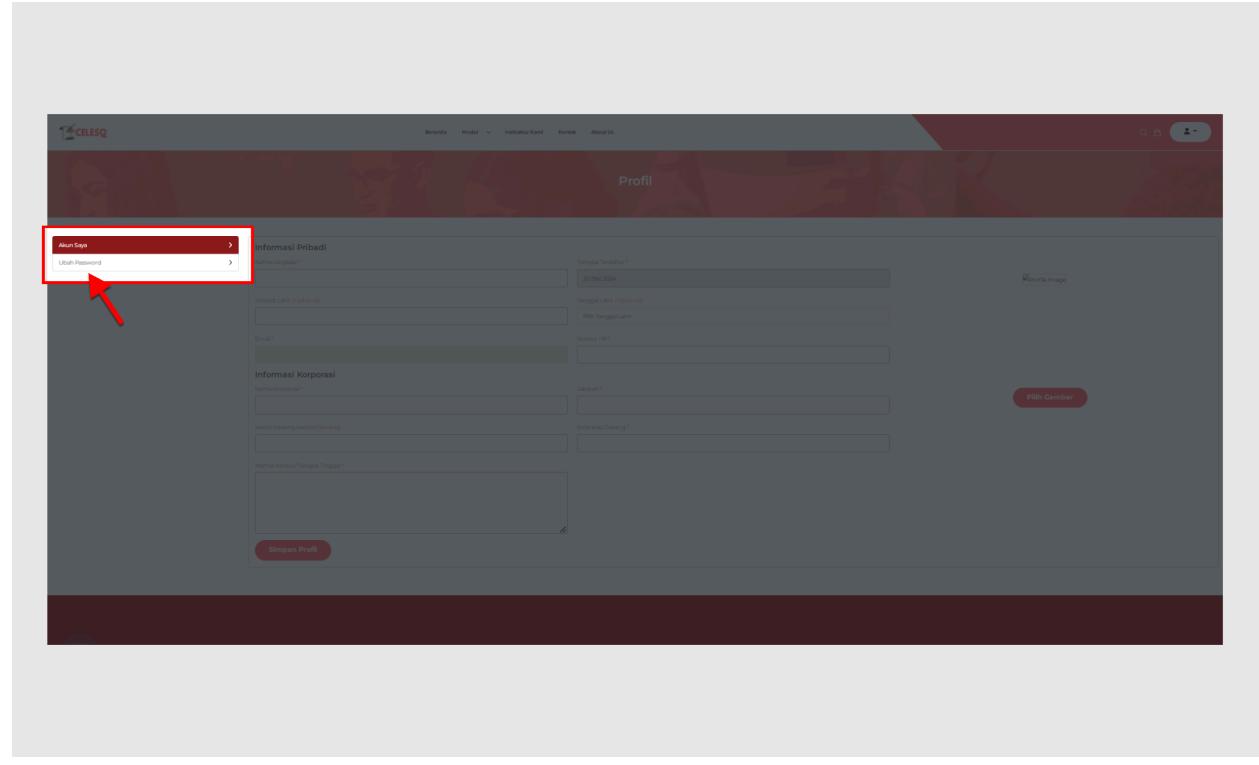

Gambar 4.3

Klik **Ubah Password** seperti pada contoh gambar 4.3 berikut.

Selanjutnya, Bestie bisa membuat password baru seperti pada contoh gambar berikut ini :

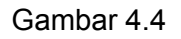

- 1. Isi kolom password sekarang
- 2. Isi kolom password baru dengan membuat password baru
- 3. Isi kolom konfirmasi password baru
- 4. Klik Ubah Password.

# Halaman Daftar Menu Subtopik

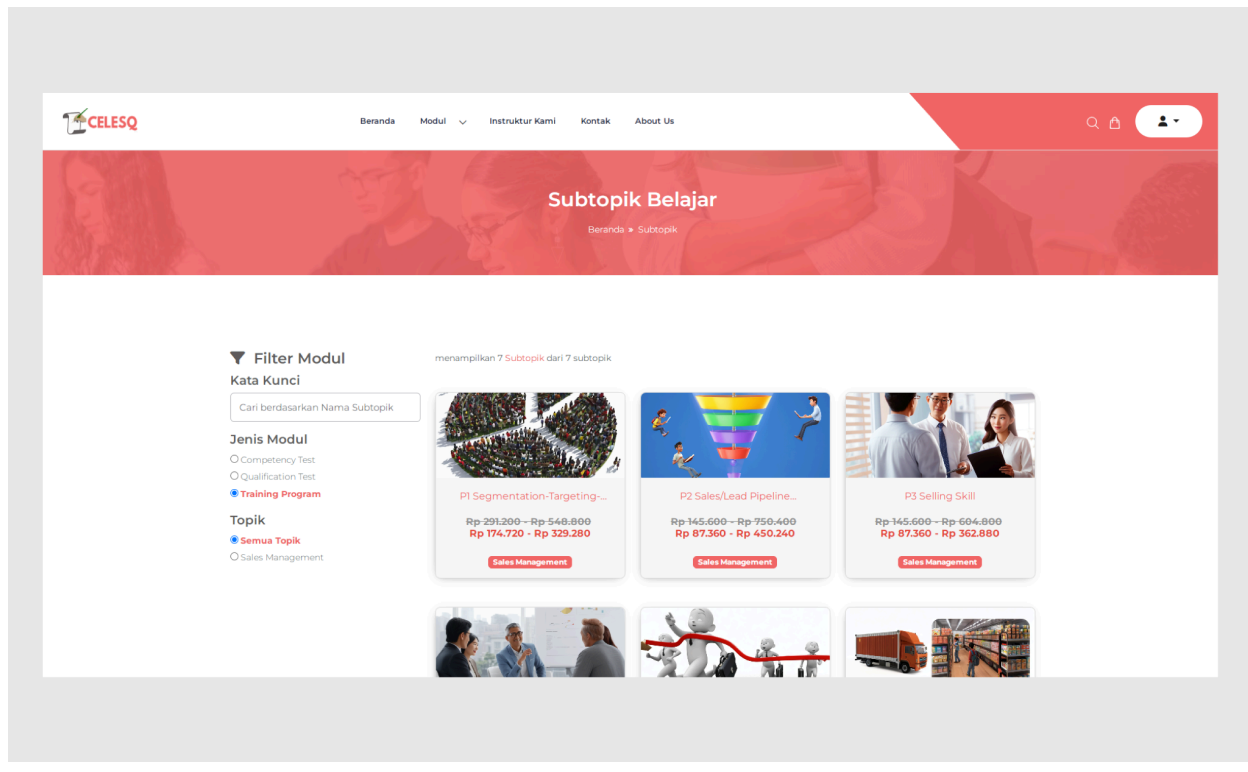

Gambar 5.1

Gambar 5.1 merupakan tampilan dari halaman daftar menu subtopik. Disini Bestie bisa melihat semua menu subtopik belajar yang disediakan oleh **CELESQ**.

Terdapat beberapa fitur pada halaman daftar menu subtopik tersebut, berikut penjelasannya :

|          | Filter Modul     tata Kunci Carl berdasarkan Nama Subtopik     mis Modul Competency Test. | menampilkan 7.Subtopik dari 7 subtopik                                          | *****                                                                                          |                                                                                                    |  |
|----------|-------------------------------------------------------------------------------------------|---------------------------------------------------------------------------------|------------------------------------------------------------------------------------------------|----------------------------------------------------------------------------------------------------|--|
| <b>3</b> | Qualification Test<br>Training Program<br>opik<br>Semua Topik<br>Sales Management         | PI Segmentation-Targeting<br>Rp:291:200 - Rp:548:800<br>Rp:174:720 - Rp:329:280 | P2 Sales/Lead Pipeline<br>Rp 145.600- Rp 750.400<br>Rp 87.360 - Rp 450.240<br>Sales Management | P3 Selling Skill<br>R <del>p 145:600 - Rp 604:800</del><br>Rp 87.360 - Rp 362:880<br>Cales Mangament |  |

Gambar 5.2

- 1. Berfungsi sebagai filter pencarian dengan kata kunci berdasarkan nama subtopik
- 2. Berfungsi sebagai filter untuk memilih modul
- 3. Berfungsi sebagai filter topik apa yang akan ditampilkan
- 4. Menampilkan semua menu subtopik belajar.

# Halaman My Learning

| Beranda Modul v Instruktur Kami Kontak About Us                                                        |             |
|----------------------------------------------------------------------------------------------------|-------------|
| My Learning<br>Beranda • My Learning                                                                   | My Learning |
|                                                                                                    |             |
| Rivayat Pembelian Program Rapot Computers Tect                                                         |             |
| Carl Invoice No Carl Periode Pembelian Carl Status Order Invoice No Periode Semua Status • Q Carl Data |             |
| Tampilkan 10 v entri                                                                                   |             |
| No Waktu Order Invoice No. 10tal Total Total Harga Nama Program 5 Status Order Aksi                    |             |
| Bestie belum memiliki pembelian, silahkan melakukan pembelian disini                                   |             |
| Menampilkan 0 sampal 0 dari 0 entri Sebelummya Selanjutnya Kembali ke Filter Subtopik                  |             |
|                                                                                                    |             |

Gambar 6.1

Gambar 5.1 merupakan contoh tampilan dari halaman My Learning ketika login menggunakan akun pribadi. Pada halaman tersebut, terdapat beberapa fitur yang akan dijelaskan sebagai berikut :

|                                                                                                    | BR<br>BR<br>G+L   |
|----------------------------------------------------------------------------------------------------|-------------------|
|                                                                                                    |                   |
|                                                                                                    |                   |
|                                                                                                    |                   |
|                                                                                                    |                   |
| Riwayat Pembelian Program Rapot Competency Test                                                                                                    |                   |
| Cesi Invalee Ma                                                                                                    |                   |
| Carl Holice No Carl Serio Carl Serio Carl Se |                   |
|                                                                                                    |                   |
|                                                                                                    |                   |
| No Waktu Order Invoice No Total Harga Nama Program Status Order                                                                                                    | Aksi              |
| Bestie belum memiliki pembelian, silahkan melakukan pembelian disini                                                                                                    |                   |
| Menampilkan O sampai O dari O entri                                                                                                    | umnya Selanjutnya |
|                                                                                                    |                   |
| Kembali ke Filter Subtopik                                                                                                    |                   |

#### Gambar 6.2

- 1. Berfungsi untuk melihat riwayat pembelian
- 2. Berfungsi untuk melihat program yang sudah dibeli sebelumnya
- 3. Berfungsi untuk melihat rapot Competency Test ( CT )
- 4. Berfungsi sebagai filter pencarian
- 5. Tabel yang berfungsi untuk menampilkan data terkait riwayat pembelian maupun data program uji kompetensi
- 6. Berfungsi untuk kembali ke halaman daftar menu subtopik.

#### 1. Checkout Program Pribadi

Sebagai contoh, Bestie akan membeli modul **Training Program** dengan **Subtopik P1 Segmentation-Targeting-Classiprofiling**.

Artinya, Bestie akan membuat program uji kompetensi mandiri dengan membeli modul **Training Program** yang didalamnya berisikan materi pembelajaran terkait dengan **Subtopik P1 Segmentation Targeting Classiprofiling** dan **Video Plus** (Subtopik + Video).

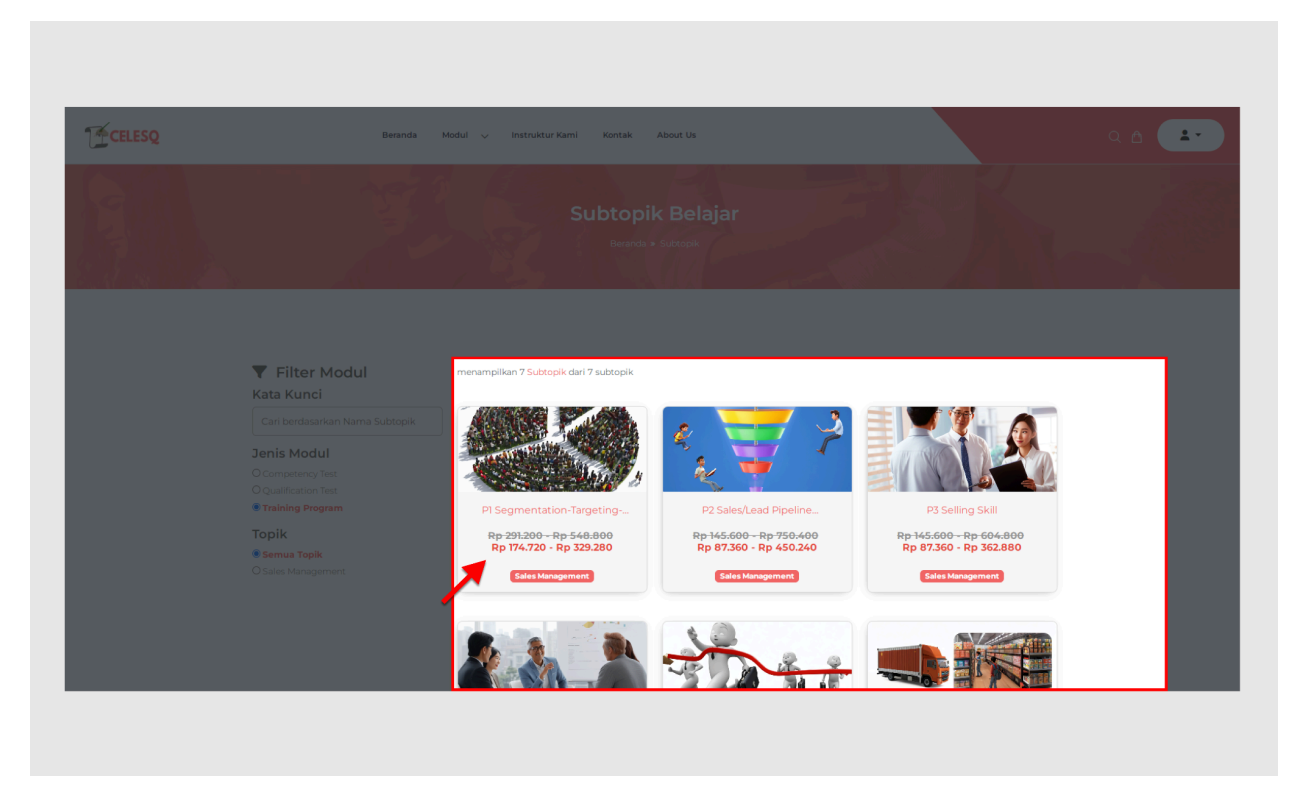

Gambar 6.3

Pilih dan klik menu **Subtopik P1 Segmentation-Targeting-Classiprofiling** seperti pada gambar 6.3.

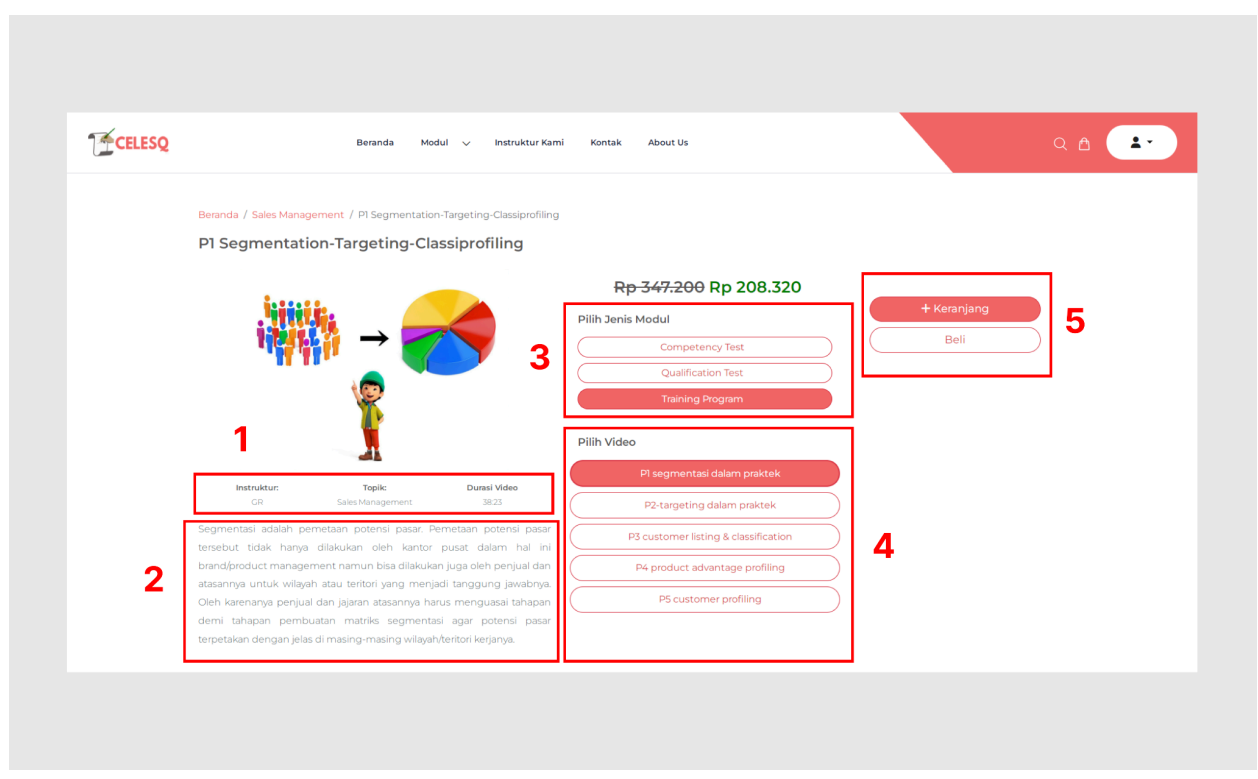

Setelah itu, Bestie akan masuk ke halaman seperti contoh gambar dibawah ini :

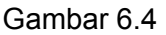

Penjelasan dari gambar 6.4 adalah sebagai berikut :

- 1. Menampilkan nama instruktur, nama topik, dan durasi video yang akan dipilih
- 2. Menampilkan deskripsi terkait video yang dipilih
- 3. Pilihan Jenis modul
- 4. Menampilkan pilihan video dari subtopik yang dipilih sebelumnya
- 5. Sebagai pilihan untuk menentukan apakah Bestie ingin menyimpannya ke keranjang belanja terlebih dahulu, atau melanjutkan pembelian ke halaman check out.

Sebagai contoh, Bestie akan melengkapi pembelian modul **Training Program** dengan menambahkan video **P1 Segmentasi Dalam Praktek**.

Klik Beli dan Bestie akan diarahkan ke halaman selanjutnya.

| CONTRACTOR OF                                                    | Beranda » Keranjang                                                                                                    |                                                                                                    |                                                                                                    |                                                                                                    |
|------------------------------------------------------------------|----------------------------------------------------------------------------------------------------|----------------------------------------------------------------------------------------------------|----------------------------------------------------------------------------------------------------|----------------------------------------------------------------------------------------------------|
|                                                                  |                                                                                                    |                                                                                                    |                                                                                                    |                                                                                                    |
| test adalah selama 0 jam 38 menit, produk bis                    | sa aktif selama 4 hari setelah                                                                                                    | pembayaran selesai. Jika and                                                                                                    | a membayar hari ini maka akan aktif                                                                                                    | fsampai dengan 03                                                                                                    |
|                                                                  |                                                                                                    |                                                                                                    |                                                                                                    |                                                                                                    |
| gram<br>ntation-Targeting-Classiprofiling                        | 2                                                                                                    |                                                                                                    | Ringkasan Produk                                                                                                    |                                                                                                    |
| entasi dalam praktek ( 38 menit 23 detik )<br>• <b>Rp208.320</b> | 3                                                                                                    |                                                                                                    | Subtotal:<br>Diskon Produk:                                                                                                    | Rp347.200<br>Rp138.880                                                                                                    |
|                                                                  |                                                                                                    |                                                                                                    | Total Belanja:                                                                                                    | Rp208.320                                                                                                    |
| Kembali ke Filter Subto                                          | pik                                                                                                    |                                                                                                    | Che                                                                                                    | ckout                                                                                                    |
| ר<br>מ<br>פ                                                      | n test adalah selama 0 jam 38 menit, produk bi<br>ogan<br>Intation-Targeting-Classiprofiling<br>nentai dalam praktek (38 menit 23 detik )<br>0 Rp208-330 | n test adalah selama 0 jam 38 menit, produk bisa aktif selama 4 hari setelah<br>sgan<br>intation-Targeting-Classiprofiling<br>nentai dalam praktek (38 menit 23 detik)<br>0 Rp208.320 | n test adalah selama 0 jam 39 menit, produk bisa aktif selama 4 hari setelah pembayaran selesai. Jika and<br>seran<br>Intation-Targeting-Classiprofiling<br>nentai dalam praktek (38 menit 23 detik)<br>9 Rp208.320 | n test adalah selama 0 jam 38 menit, produk bisa aktif selama 4 hari setelah pembayaran selesai. Jika anda membayar hari ini maka akan aktif<br>serem<br>intation-Targeting-Classiprofiling<br>nentai dalam praktek ( 38 menit 23 detik.)<br>8 <b>P2208.320</b> |

Gambar 6.5

Penjelasan mengenai halaman checkout seperti pada contoh gambar 6.5 adalah sebagai berikut :

- 1. Menampilkan informasi terkait masa aktif program yang dibeli ( Jika sudah melakukan proses pembayaran, mengupload bukti pembayaran, dan disetujui oleh CELESQ )
- 2. Menampilkan rincian pembelian
- 3. Berfungsi sebagai tombol untuk menghapus sekaligus membatalkan pembelian
- 4. Menampilkan rincian total belanja
- 5. Berfungsi untuk kembali ke halaman daftar menu subtopik

Untuk melanjutkan pembelian , klik Checkout.

Selanjutnya, Buat nama program sesuai dengan kebutuhan program belajar Bestie seperti pada contoh gambar berikut ini :

|                     | Nama Program *<br>Contoh : Pelatihan Sales Force 2024                                                                                           |                       |                      |
|---------------------|----------------------------------------------------------------------------------------------------|-----------------------|----------------------|
|                     | Nama program digunakan untuk mengelompokan produk- produk yang dibeli, produk yang<br>Bestie pilih akan dimasukan dalam 1 pengelompokan program |                       | 17                   |
| Estimasi pengerjaar | n soal dari seluruh test                                                                                                    | hari ini maka akan ak | tif sampai dengan 03 |
| Januari 2025 1726.  |                                                                                                    |                       |                      |
|                     | Training Drogram                                                                                                    | Ringkasan Produk      |                      |
| 2                   | PI Segmentation-Targeting-Classiprofiling  PI segmentasi dalam praktek (38 menit 23 detik.)                                                     |                       | Rp347.200            |
|                     | Rp347:200 Rp208.320                                                                                                    |                       | Rp138.880            |
|                     |                                                                                                    | Total Belanja:        | Rp208.320            |
|                     |                                                                                                    |                       |                      |
|                     |                                                                                                    |                       |                      |

Gambar 6.6

Setelah Bestie membuat nama program, silahkan klik Checkout seperti contoh gambar 6.6.

| CELESQ | Checkout Berhasil<br>Order nomor #CLQ2024I2300001 tersimpani Silahk<br>konfirmasi setelah pembayaran dikirimkan.<br>Total pe<br>Rp20                                                                                                    | an <b>Transfer</b> melalui bank yang tersedia. Jangan lup<br>mbayaran<br><b>)8.320</b>                                                                                                    |      |
|--------|----------------------------------------------------------------------------------------------------|----------------------------------------------------------------------------------------------------|------|
|        | BCA<br>BCA<br>No. Rek. 0948027596 🕑<br>a/n Mohamad Rifai                                                                                                    | MANDIRI<br>No. Rek. 1660005817887 🕑<br>ah Celesq Ananda Marga                                                                                                    |      |
|        | Catatan  . Order review di email secara otomatis ke email fi<br>peserta. 2. Segera lakukan konfirmasi pembayaran jika pro-<br>pengerjaan competency test tidak dilakukan se<br>konfirmasi pembayaran di menu payment confi<br>3. Bila konfirmasi pembayara di kalkukan sekarang<br>Nanti bila ingin melakukan konfirmasi pembaya | IC ataupun email peserta privat yang tercatat di da<br>es pembayaran telah selesai dilakukan. Aktivasi<br>lama peserta belum ter-verifikasi mengisi formulir<br>rmation.<br>tekan tombol <b>Konfirmasi Pembayaran</b> . Tekan ton<br>ran di waktu yang berbeda. | ttər |
|        | Sudah Melakukan Pembayaran?<br>Konfirmasi Pembayaran Nanti                                                                                                    |                                                                                                    |      |

Selanjutnya, akan muncul pop up seperti contoh gambar berikut ini :

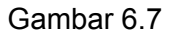

Pop up tersebut menampilkan informasi terkait nominal yang harus dibayarkan dengan metode pembayaran via transfer ke rekening Bank yang telah disediakan oleh CELESQ.

Perlu diingat, bahwa **CELESQ** menyediakan proses pembayaran **via transfer manual** dengan bukti pembayaran yang harus di upload untuk menyelesaikan proses transaksi pembelian.

Bukti pembayaran yang sudah di upload akan diproses oleh tim **CELESQ** dan segera dikonfirmasi untuk mengaktivasi program yang sudah Bestie beli sebelumnya.

Jika Bestie sudah melakukan pembayaran, dan ingin segera mengupload bukti pembayaran, silahkan klik **Konfirmasi Pembayaran**.

## 2. Lihat Riwayat Pembelian

Untuk melihat riwayat pembelian, Bestie bisa ikuti langkah seperti gambar dibawah ini :

|   | My Learning                                                                                |
|---|--------------------------------------------------------------------------------------------|
|   | Beranda » My Learning                                                                      |
|   |                                                                                            |
| 1 |                                                                                            |
|   | Carl Innoice No Carl Periode Pembelian Carl Status Order                                   |
|   | Invoice No Període Semus Status V Q Cari Data                                              |
| Г | Tampilkan 10 🗸 entri                                                                       |
| 2 | No Waktu Order 1 Invoice No 1 Total Produk Total Harga Nama Program 1 Status Order Aksi    |
| 2 | 1 30 Des 2024 72.27 CLQ20242300001 11 Rp208.320,00 Program ANGM 2024 Cl4306.000 D1 2 2 2 2 |
|   | Menampilkan 1 sampai 1 dari 1 entri Sebelum nya 1 Selanjutnya                              |
|   |                                                                                            |

Gambar 6.8

- 1. Klik Riwayat Pembelian pada halaman My Learning
- 2. Maka data yang muncul pada tabel adalah data terkait semua riwayat pembelian.

Pada contoh riwayat pembelian seperti gambar 6.8, merupakan contoh transaksi dengan status **menunggu pembayaran**. Artinya, Bestie diharuskan melakukan pembayaran dan meng-**upload bukti pembayaran** sebelum transaksi dibatalkan otomatis karena sudah melewati batas waktu yang ditentukan oleh **CELESQ**.

Terdapat beberapa tombol aksi pada transaksi dengan status **menunggu pembayaran** yang berfungsi sebagai berikut :

- 1. Upload Bukti Pembayaran untuk meng-upload bukti pembayaran
- 2. Batalkan Pesanan untuk membatalkan pesanan
- 3. Detail Order untuk melihat detail atau rincian pembelian

### 3. Lihat Program Pribadi

| Berand                                                                                                    | da Modul 🗸 Instruktur Kami                                                     | Kontak About Us                                                                        |                                                                                                    | ۹ 🛆 💶                                |
|----------------------------------------------------------------------------------------------------|--------------------------------------------------------------------------------|----------------------------------------------------------------------------------------|----------------------------------------------------------------------------------------------------|--------------------------------------|
|                                                                                                    |                                                                                | MyLearning                                                                             |                                                                                                    |                                      |
|                                                                                                    |                                                                                | Beranda » My Learning                                                                  |                                                                                                    |                                      |
| A STA                                                                                                    | - 11- Aler                                                                     |                                                                                        |                                                                                                    |                                      |
|                                                                                                    |                                                                                |                                                                                        |                                                                                                    |                                      |
|                                                                                                    |                                                                                |                                                                                        |                                                                                                    |                                      |
| Riwayat Pembelian                                                                                                    | Program 2 Rapot Competency T                                                   | est                                                                                    |                                                                                                    |                                      |
|                                                                                                    |                                                                                | -                                                                                      |                                                                                                    | •                                    |
| Tampilkan 10 🗸 entri                                                                                                    |                                                                                |                                                                                        | Carit                                                                                                    |                                      |
| Tampilkan 10 ∨ entri<br>Nœi Tanggal Aktif                                                                                                    | 🚓 Tanggal Kadaluarsa 🕫                                                         | Nama Program +                                                                         | Cari:                                                                                                    | to Aksi                              |
| Tampilkan         10         entri           No+         Tanggal Aktif         1         30 Des 2024 17:47                                                                                    | 14 <b>Tanggal Kadaluarsa</b> 14 03 Jan 2025 17:47                              | Nama Program +<br>Program ANGM 2024                                                    | Cari:<br>• Masa Aktif 🕫 Progress<br>(Abati log) 0/1                                                                                                    | + Aksi                               |
| Tampilkan         10         entri           Na+         Tanggal Akif           1         30 Des 2024 17:47           2         30 Des 2024 17:47                                             | ** <b>Tanggal Kadaluarsa</b> **<br>03 Jan 2025 17:47<br>03 Jan 2025 17:47      | Nama Program e<br>Program ANGM 2024<br>Program Petathan Akademik 2024                  | Cari:<br>Masa Aktif no Progress  Aktif no 01  Antinop  Antinop  Progress  Progress Progress  Progress  Progress Progress Progress Progress Progress Progress Progress Progress Progress Progress Progress Progress Progress Progress Progress Progress Progress Progress Progress Progress Progress Progress Progress Progress Progress Progress Progress Progress Progress Progress Progress Progress Progres | Aksi     Lihat Program               |
| Tampilkan         0         entri           Nex         Tanggal Aktif         1         30 Des2024 17:47           2         30 Des2024 17:47         2         Menampilkan 1 sampal 2 dari 2 | ** Tanggal Kadaluarsa **<br>03.3 an 2025 17:47<br>0.3.3 an 2025 17:47<br>entri | Nama Program e<br>Program ANCM 2024<br>Program Palatihan Akademik 2024<br>Statestation | Cari:<br>Masa Aktif •• Progress<br>• Masa Interference •• •• •• •• •• •• •• •• •• •• •• •• ••                                                                                                    | * Asi<br>Uhat Program<br>Selanjutnya |

Gambar 6.9

Pada gambar 6.9. menampilkan 2 data program yang berbeda yaitu :

- 1. Data program No.1 merupakan program untuk pribadi yang sudah dibeli sebelumnya
- 2. Data program No.2 merupakan program undangan dari korporasi atau perusahaan tempat dimana Bestie bekerja.

Untuk melihat program, silahkan klik tombol **Lihat Program** pada kolom aksi yang ada di tabel data program.

#### 3.1 Mulai Test

Sebagai contoh, Bestie akan mengerjakan test undangan program dari korporasi seperti pada contoh gambar dibawah ini :

|   |                                                            | Program Pelatihan A                                                                       | Akademik             | 2024              |                       |       |
|---|------------------------------------------------------------|-------------------------------------------------------------------------------------------|----------------------|-------------------|-----------------------|-------|
|   |                                                            | My Learning * Program * Program                                                           | Pelatihan Akademik 2 | 024               |                       | 1     |
| 1 | Periode Tanggal Program<br>30 Des 2024 17:47 - 03 Jan 2021 | m Masa Aktif<br>5 17.47 (* Nari lagi                                                      | 2                    |                   |                       |       |
|   | Tampilkan 10 🗸 entri                                       |                                                                                           |                      |                   | Cari:                 |       |
|   | Jenis Modul 🚓 Kode Produk 🕬                                | Produk PI Segmentation-Targeting-Classiprofiling                                          | Jumlah Soal 🕫        | Durasi Soal 🕫     | Status 10 Aksi        |       |
| 3 | Undangan dari<br>Identitiscodensiz<br>Training Program     | Pl Segmentasi dalam praktek (38 menit 23 detik) Pl Segmentation-Targeting-Classiprofiling | 15                   | 23 menit 30 detik | Belum dimutal         | Test  |
|   | Menampilkan 1 sampai 2 dari 2 entri                        | P2-targeting dalam praktek (37 menit 42 detik)                                            | 15                   | 27 menit          | Sebelumova 1 Selani   | utova |
|   |                                                            |                                                                                           |                      |                   | eccentring a contract |       |
|   |                                                            |                                                                                           |                      |                   |                       |       |

Gambar 6.10

Penjelasan dari gambar 6.10 adalah sebagai berikut :

- 1. Menampilkan informasi periode tanggal masa berlaku program
- 2. Menampilkan masa aktif program
- 3. Menampilkan semua data program undangan dari korporasi

Terdapat 3 tahapan untuk mengerjakan test program undangan dengan jenis modul **Training Program**, diantaranya adalah sebagai berikut :

- 1. Pre Test
- 2. Menonton video pembahasan materi dari subtopik terkait
- 3. Post Test

Untuk memulai test, silahkan klik tombol Mulai Pre Test pada kolom aksi.

Sebelum memulai test, Bestie diwajibkan untuk melakukan verifikasi peserta. Silahkan masukkan nomor handphone dengan catatan akun Bestie sudah terdaftar di CELESQ. Jika nomor handphone yang dimasukkan tidak bisa diverifikasi, Bestie diharuskan untuk mendaftarkan akun terlebih dahulu.

| 8 | Training Program Sales Management + 17 Segmentation Targeting Classiferting + 17 Segmentation data |    |  |
|---|----------------------------------------------------------------------------------------------------|----|--|
|   |                                                                                                    | 70 |  |
|   |                                                                                                    |    |  |
|   | Verifikasi Peserta                                                                                 |    |  |
|   | мырылаттионого ни вырытура зарант окоатын опсок тикалокат.<br>Pre Test                             |    |  |
|   | Masukkan Nomor HP Bestle OBXXXXXXXXXXXXXXXXXXXXXXXXXXXXXXXXXXXX                                    |    |  |
|   | Batal Verifikasi                                                                                   |    |  |
|   |                                                                                                    |    |  |
|   | $\mathbf{A}$                                                                                       |    |  |
|   |                                                                                                    |    |  |
|   |                                                                                                    |    |  |
|   |                                                                                                    |    |  |
|   |                                                                                                    |    |  |
|   |                                                                                                    |    |  |

Gambar 6.11

Jika akun Bestie sudah terdaftar di **CELESQ**, silahkan isi kolom verifikasi peserta dengan memasukkan nomor handphone terdaftar, lalu klik **Verifikasi**.

Setelah berhasil melakukan proses verifikasi peserta, Bestie akan masuk ke halaman panduan test seperti pada contoh gambar dibawah ini :

| Training Program Sales Management + 17 Segmentation-Targeting Classifing() + 17 segmented dalam praktek                                                                                                    |  |
|----------------------------------------------------------------------------------------------------|--|
| Panduan Test                                                                                                    |  |
| Sebelum bestie mengerjakan Tes                                                                                                    |  |
| Pastikan Bestie memiliki koneksi internet yang stabil dan cepat untuk menghindari gangguan selama ujian.                                                                                                    |  |
| Disarankan menggunakan laptop atau komputer. Jika menggunakan tablet atau smartphone, pastikan perangkat tersebut                                                                                                    |  |
| dalam kondisi balik dan baterai cukup.<br>Calamaa vijian                                                                                                    |  |
|                                                                                                    |  |
| <ul> <li>Jangan menutup proviser atau tao ujian uncuk menginnaan kenilargan prograss ujian beste.</li> <li>Pastikan untuk mengiawah semila pertanyaan yang difarikan. Ikka kada sadi yang Restir tidak vakin coba jawab dengan sebaik-</li> </ul> |  |
| baiknya.                                                                                                    |  |
| <ul> <li>Jika ada tombol simpan atau submit, pastikan Bestie menggunakannya dengan benar untuk menyimpan jawaban Bestie.</li> </ul>                                                                                                    |  |
| Petunjuk                                                                                                    |  |
| Test berjumlah 15 soal                                                                                                    |  |
| Semua soal berbentuk pilihan ganda.                                                                                                    |  |
| Untuk setiap soal, pilih salah satu opsi jawaban yang menurut Bestie paling benar.                                                                                                    |  |
| sisa satu atai icon jawaban yang benar untuk sentap sola.     Setian sola memiliki diraki waktu tersendiri                                                                                                    |  |
| Batal Mulai Sekarang                                                                                                    |  |
|                                                                                                    |  |
|                                                                                                    |  |
|                                                                                                    |  |

Gambar 6.12

Perhatikan terlebih dahulu panduan test tersebut sebelum mengerjakan test, lalu klik **Mulai Sekarang**.

### 3.2 Lihat Rapot

Bestie bisa melihat nilai dari hasil test yang sudah dikerjakan dengan langkah berikut ini :

| Sales Managen | Training Program                                                                 | si dalam praktek |  |
|---------------|----------------------------------------------------------------------------------|------------------|--|
| Pre Test      | Video Watching                                                                   | Post Test        |  |
| Te            | Selesai<br>st telah selesai, Silahkan kilik tombol dibawah ini untuk melihat Raj | pot              |  |
|               |                                                                                  |                  |  |

Gambar 6.13

Setelah menyelesaikan test, Bestie bisa melihat rapot dari hasil test tersebut dengan cara klik **Lihat Rapot**.

| Tanggal Test:<br>Nama Peserta:<br>Jenis Modul:<br>Nama Topik:<br>Nama Subtopik:<br>Nama Video:<br>Jumlah Kuis:                                                                                                    | 30 December 2024<br>Attraining Program<br>Sales Management<br>PI Segmentation-Targeting-C<br>PI segmentasi dalam praktek<br>15                                                                                                    | Samiprofiling                                                                                                    | 1                                                                                                    | Lulus<br>100                                                                                          |
|----------------------------------------------------------------------------------------------------|----------------------------------------------------------------------------------------------------|----------------------------------------------------------------------------------------------------|----------------------------------------------------------------------------------------------------|----------------------------------------------------------------------------------------------------|
| Hasil Tes<br>Tipe Test<br>Fre Test                                                                                                    | Nilai<br>100                                                                                                    | Persentase Melihat Video                                                                                                    | 2                                                                                                    |                                                                                                    |
| enis Post Test                                                                                                    | 100                                                                                                    | 100%                                                                                                    |                                                                                                    |                                                                                                    |
| Remedial 1 Remedial 2                                                                                                    | Mulai Tes                                                                                                    |                                                                                                    |                                                                                                    | 3                                                                                                    |
| Catatan Nilai     Contactan Nilai     Service     Anno LocalLen     Heman perla dings     trigital implementa     arging augment,     2 60 - 950. Utilita     Heman build     Keman build     Keman build     Mail feels, kental     video pembelajam     Mail feels, kental     video pembelajam     Mail feels, kental     video pembelajam | t Jahna milai encedent terabut ti<br>dan ekeekuanya, Beata hurus be<br>obaby untuk aki terestu, PCD, d<br>t bahwa milai Auto terestu, PCD, d<br>d an ekeekuanya, Beata hurus be<br>babya untuk akiteretar, PCD, d<br>BMAKEMA<br>MIABANA<br>MIABANA<br>MIA | dak biaa seperuhnya menjamin implementai<br>ani mengkati fallow through program dinga u<br>tu,<br>dak bia sepenuhnya menjamin implementai<br>ani mengkati fallow through program dinga<br>utu,<br>Beste mash rentan, Beste perla meluangkan<br>er anta biamana perlu mengulang arogram ya<br>ate sungguh sangat rentan, Beste walib melua<br>gia sumber anta biamana perlu mengulang a<br>gia sumber anta biamana perlu mengulang | dan ekekuanya paripuma. Untuk n<br>harbagai bertuknya parituhakan<br>dan ekekuanya parituhakan<br>harbagai bertuknya parituhakan<br>welitu untuk mengingat kembal m<br>ngian welitu untuk mengingat kem<br>ngian welitu untuk mengingat kem | mengatahui<br>.cose study:<br>.doe study:<br>.ateri-materi<br>hemudan.<br>hali materi-<br>erapa waltu |
| JANGAN BIARKA<br>ENERGI KA                                                                                                    | N GELAS KAKAK SERASA<br>AKAK JAUH LEBIH BESA                                                                                                    | R DIBANDING YANG KAKAK DUG                                                                                                    | AKAK TERUS MERASA KO:<br>JA, JANGAN DISIA-SIAKAN                                                                                                    | N.                                                                                                    |
|                                                                                                    |                                                                                                    | Bagikan Hasil Ini                                                                                                    |                                                                                                    |                                                                                                    |

Gambar 6.14

Gambar 6.14 diatas merupakan tampilan dari rapot hasil test yang sudah dikerjakan. Penjelasannya adalah sebagai berikut :

- 1. Menampilkan nilai dan dinyatakan lulus atau tidaknya Bestie setelah mengerjakan test
- 2. Menampilkan nilai dari hasil Pre Test, Video Watching, dan Post Test.

Ketika mendapatkan nilai yang kurang memuaskan dan ingin mengulang test kembali untuk mendapatkan nilai yang lebih baik, Bestie memiliki **2x** kesempatan untuk mengikuti **remedial test**. Ikuti langkah berikut ini :

| The set of the set of th                           | 1 CELESO                                                                                                    |                                                                                                    |                          | ×                                                                                                    |
|----------------------------------------------------------------------------------------------------|----------------------------------------------------------------------------------------------------|----------------------------------------------------------------------------------------------------|--------------------------|----------------------------------------------------------------------------------------------------|
| Name Name       Name Name         Jonish Kim       0         Hasil Tess       Image Annual Academic Academic                                                                                                    | Tangsal Test:<br>Nama Peserta:<br>Jaria Modul;<br>Nama Spiki:<br>Nama Suktopik:<br>Nama Suktopik:                                                                                                    |                                                                                                    |                          | х<br>13.3                                                                                                    |
| Type Text     Noil     Preventions Minket Visio       Inter land     0     0       Inter land     13100       Inter land     131000       Inter lan                                                                                                    | Jumlah Kuis:<br>Hasil Tes                                                                                                    |                                                                                                    |                          |                                                                                                    |
| International and an analysis       International and an analysis         International and analysis       International and analysis         International and analysis       International and analysis         International and analysis       International and analysis         International and analysis       International and analysis         International and analysis       International and analysis         International and analysis       International and analysis         International and analysis       International and analysis         International and analysis       International and analysis         International and analysis       International analysis         International and analysis       International analysis         International analysis       International analysis         International analysis       International analysis         International analysis       International analysis         International analysis       International analysis         International analysis       International analysis         International analysis       International analysis         International analysis       International analysis         International analysis       International analysis         International analysis       International analysis         Interational analysis                                                                                                    | Tipe Test                                                                                                    | Nilai                                                                                                    | Persentase Melihat Video |                                                                                                    |
| Provide a second second s | Pre Test                                                                                                    |                                                                                                    |                          |                                                                                                    |
| A second and a second and a second and  | Jenis Post Test                                                                                                    | 13.3                                                                                                    |                          |                                                                                                    |
|                                                                                                    | Remedial 1                                                                                                    | Mulai Tes                                                                                                    |                          |                                                                                                    |
| Contain Nils     Contain Nils     C | Remedial 2                                                                                                    |                                                                                                    |                          |                                                                                                    |
|                                                                                                    | Catatan Nilai<br>I. et al. 2000<br>Second Second | rr.<br>te tarbana mila acadines (taratat, i tadi<br>ala dan akadanya, Balati hara bana<br>na tarbana aka Julia, 1700, dit.<br>tarbana aka Julia, tarbana Julia, 1700, dit.<br>tarbana aka Julia, tarbana Julia, 1700, dit.<br>tarbana aka Julia, tarbana Julia, 1700, dit.<br>terustah bahya dan bertagai number<br>terustah bahya dan bertagai number<br>pan hu angat kompatiti, panai Bel-<br>tagaran, terustah bahya dan bertagai<br>number seriak kompatiti, dari bertagai<br>NI CELAS KAKAKA SERASA I |                          | ange parlguna: Untuk mengetaku<br>ange parlguna: Untuk mengetaku<br>ange parlguna: Untuk mengetaku<br>penuknya pembahasan casa study.<br>Intergenget kembala mutar-<br>guna di CLEDQ belangan waku<br>RUS MERAKA KOSONG & |
|                                                                                                    |                                                                                                    | <b>∉</b> face                                                                                                    |                          |                                                                                                    |

Gambar 6.15

Bestie bisa klik tombol **Mulai Test** yang tersedia pada kolom remedial 1. Lakukan langkah yang sama untuk mengikuti remedial test yang kedua apabila nilai dari hasil test remedial 1 masih kurang memuaskan.

#### 3.3 Lihat Resume

Untuk melihat resume, Bestie bisa klik **Resume** pada halaman my learning seperti contoh gambar dibawah ini :

| Hy Learning<br>Terred * My Learning                                                                                                    | ■ My Learning<br>■ Resume<br>(* Lot) |
|----------------------------------------------------------------------------------------------------|--------------------------------------|
| Rezards + Me Lestring                                                                                                    |                                      |
| Riveyat Pembellan     Program     Rapot     Generation of the second second s                                                |                                      |
| Riveyat Pembelian     Program     Rapot     Generation to       Carl Periode     Periode     Carl Status Order       Involce No     Periode     Semua Status       Tamplinan     10 v     entri                                                                                                    |                                      |
| Riveyat Pembelian     Program     Rapot     Composition ton       Carl Periode     Carl Periode     Carl Status Order       Invoice No     Periode     Semua Status <b>Q Carl Data</b> Tampilian     To     ertri <b>Data</b>                                                                                                    |                                      |
| Riwayat Pembelian     Program     Rapot     Conversion to the       Carl tracker No     Carl Periode Rembellan     Carl Status Order       Invoice No     Periode     Semua Status     V       Tampilian     10 v     entri                                                                                                    |                                      |
| Rivayat Pembelian     Program     Bapot     Creation       Carl Invoice No     Carl Periode Pembelian     Carl Status Order       Invoice No     Periode     Semua Status     Carl Data       Tampikan     To vertri     Carl Status     Carl Data                                                                                                    |                                      |
| Riwayat Pembelan     Program     Rapot     Generating the       Carl Innoles No     Carl Periode Pembelan     Carl Status Order       Innoles No     Periode Pembelan     Semua Status     Image: Carl Status Order       Tampilkan 10 • entri     Entri     Entri     Entri                                                                                                    |                                      |
| Riwayat Pembelian     Program     Rapot       Carl Involce No     Carl Periode     Carl Status Order       Involce No     Periode     Semua Status       Tampilian 10 v     entri                                                                                                    |                                      |
| Riwayat Pembelian     Program     Rapot     Comparison to the second second s                                                |                                      |
| Carl Francis No Carl Periode Periode Periode Periode Semual Status Order           Invoice No         Periode         Semual Status              QCini (Pate)            Tampiliani 10 v entri         Periode              Periode               Periode                                                                                                    |                                      |
| Carl Invoice No Carl Periode Permbellan Carl Status Order<br>Invoice No Periode Periode Semua Status Carl Carls Carls |                                      |
| Invoice No Periode Semua Status V Q Civil Data<br>Tampikan 10 V entri                                                                                                    |                                      |
| Tampikan 10 v jentri                                                                                                    |                                      |
| Tampikan 10 v jentri                                                                                                    |                                      |
|                                                                                                    |                                      |
|                                                                                                    |                                      |
| Total<br>Na Waktu Order Imuleo No. Total Harra Nama Drooram Status Order Alei                                                                                                    |                                      |
| no wakuu oroor iimoice no to Produk iuu narga kama Program suutus oroor Aksa                                                                                                    |                                      |
|                                                                                                    |                                      |
|                                                                                                    |                                      |
|                                                                                                    |                                      |
|                                                                                                    |                                      |
|                                                                                                    |                                      |
|                                                                                                    |                                      |
|                                                                                                    |                                      |
|                                                                                                    |                                      |

Gambar 6.16

| CELESQ | B                                                                                                    | ieranda Modul                                                                                                    | 🗸 Instruktur Kami Kontak About Us                                                                                                    |                                                                                               | _                                                                                       |                                                          |                                                              |                             | ۹ ۵ 💶 |
|--------|----------------------------------------------------------------------------------------------------|----------------------------------------------------------------------------------------------------|----------------------------------------------------------------------------------------------------|-----------------------------------------------------------------------------------------------|-----------------------------------------------------------------------------------------|----------------------------------------------------------|--------------------------------------------------------------|-----------------------------|-------|
|        | the second second second second second second second second second second second second second second second se | R.                                                                                                    | My Resul                                                                                                    | me 🛓                                                                                          |                                                                                         |                                                          | Z                                                            | 8                           |       |
|        |                                                                                                    | andphone:<br>                                                                                                    | Emals<br><br>psh 3abstare<br>                                                                                                    | Nama Korporasi:<br>Kota:                                                                      |                                                                                         |                                                          | 1                                                            | ELESQ<br>Hasil Ujian        |       |
|        |                                                                                                    |                                                                                                    | Training Pro                                                                                                    | ogram                                                                                         |                                                                                         | Nilai Pre                                                | Persentase                                                   | Nilai Post                  |       |
|        | Tanggal Test                                                                                                    | торік                                                                                                    | Produk P1 Segmentation-Targeting-Classiprofiling                                                                                                    | Jumlah Soal                                                                                   | Durasi Video                                                                            | Test                                                     | Melihat Video                                                | Test                        |       |
|        | Catatan N<br>1. COMPETENC<br>1. 91-100. LIK<br>Kompetensi<br>2. 80-903. BU<br>Kompetensi<br>mengaku/2           | tilai<br>Y TEST<br>Bastie di bidang ters<br>Bestie harus berani d<br>si training program a<br>ELUM TERUJI.<br>Bestie masih belum<br>walification test atau | ebut lumayan teruji. Kenapa masuk dalam golon<br>juj dengan teta yang lebih kengelak, lebih mendi<br>gar mendapatkan pemahaman yang kengrehen<br>teruji. Kenapa masuk dalam golongan belum teru | gan lumayan te<br>Ilam, dan jauh l<br>Isif dan mendali<br>Iji? Karena nilai<br>Iendapatkan pe | uji? Karena jenis te<br>ibih menantang ya<br>m.<br>vang didapatkan b<br>mahaman yang ba | isnya masih b<br>ikni Qualificat<br>elum masuk k<br>iik. | elum kompleks d<br>ion test. Atau lan<br>ategori nilai terat | an<br>gsung<br>as. Silahkan |       |

Gambar 6.17

Gambar 6.17 diatas merupakan tampilan dari halaman resume. Halaman tersebut menampilkan rangkuman nilai test dari semua program yang sudah selesai dikerjakan. Untuk mendownload resume, silahkan klik icon download.

|           | Bera                                                                                                    | anda Modul 🗸 Instruktur Kami                               | Kontak About Us           |           |                                         |                                                 | ۹ 🗠 🛨                |
|-----------|----------------------------------------------------------------------------------------------------|------------------------------------------------------------|---------------------------|-----------|-----------------------------------------|-------------------------------------------------|----------------------|
|           |                                                                                                    | My Cor                                                     | porate Les                | rning     |                                         |                                                 |                      |
|           |                                                                                                    | Berand                                                     | la » My Corporate Learr   | ning      |                                         |                                                 |                      |
|           | No.                                                                                                    | A. C. M.                                                   |                           | y at      |                                         |                                                 |                      |
|           |                                                                                                    |                                                            |                           |           |                                         |                                                 |                      |
|           |                                                                                                    |                                                            |                           |           |                                         |                                                 |                      |
| Dise      | avat Pemhelian                                                                                                    | Program                                                    |                           |           |                                         |                                                 |                      |
|           |                                                                                                    | riogiam                                                    |                           |           |                                         |                                                 |                      |
| <b>T</b>  | 10 11                                                                                                    |                                                            |                           |           |                                         |                                                 |                      |
| Tampilkan | 10 v entri                                                                                                    |                                                            |                           |           | Cari:                                   |                                                 |                      |
| Tampilkan | 10 ∨ entri Tanggal Aktif 74 30 Des 2024 17:47                                                                       | Nama Program ++                                            | PIC 🕫                     | Jabatan 🗤 | Cari:<br>Cabang/ Kota                   | Masa Aktif 🖓                                    | Aksi                 |
| Tampilkan | 10         entri           Tanggal Aktif         1+           30 Des 2024 17:47            kan 1 sampai 1 dari 1 et | Nama Program elatihan Akademik 2024                        | PIC ++                    | Jabatan 🕬 | Cari:<br>Cabang/Kota<br>Bandung         | Masa Aktif ru                                   | Aksi                 |
| Tampilkan | 10 v entri<br>Tanggal Aktif 14<br>30 Des 2024 17:47<br>kan 1 sampai 1 dari 1 er                                     | Nama Program es<br>Program Pelatihan Akademik 2024<br>ntri | PIC +4<br>Try Setyo Utomo | Jabatan 🕬 | Cari:<br>Cabang/ Kota<br>Bandung<br>Set | Masa Aktif na<br>Abari lagi<br>belumnya 1 Selar | Aksi<br>©<br>njutnya |

# Halaman My Corporate Learning

Gambar 7.1

Gambar 7.1 diatas merupakan tampilan dari halaman **My Corporate Learning**. Pada halaman tersebut terdapat semua data riwayat pembelian dan program korporasi.

### 1. Checkout Program Korporasi

Untuk Bestie yang berperan sebagai PIC pada suatu korporasi, silahkan tinjau katalog program yang disediakan oleh **CELESQ** terlebih dahulu dan pastikan program yang Bestie pilih sesuai dengan kebutuhan dan tujuan strategis perusahaan.

Langkah-langkah yang harus dilakukan untuk checkout program korporasi adalah sebagai berikut :

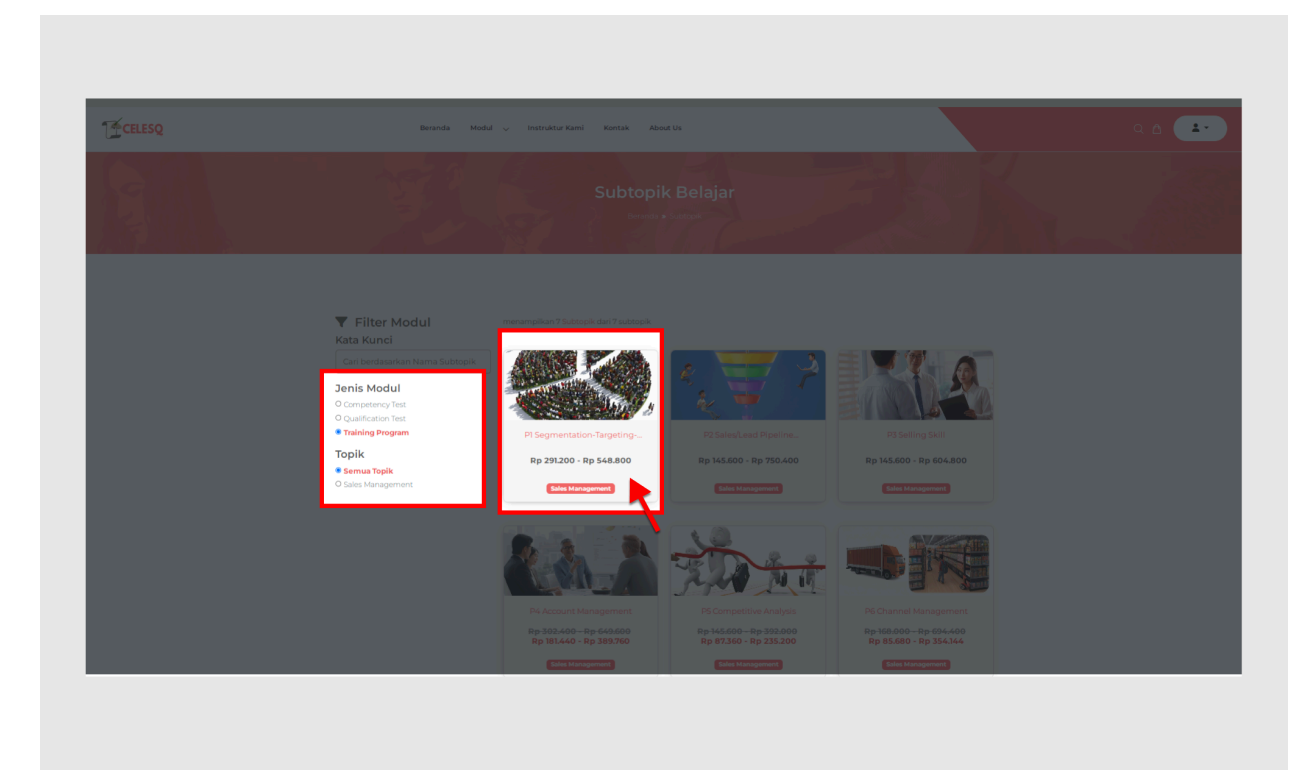

Gambar 7.2

Sebagai contoh, Bestie akan membuati program dengan membeli 2 jenis modul & subtopik + video yang sama.

Seperti pada contoh gambar 7.2, pilih jenis modul **Training Program** pada filter jenis modul. Lalu pilih dan klik menu subtopik **P1 Segmentation Targeting Classiprofiling**.

| CELESQ |                       | Beranda Moo              | dul 🗸 Instruktur Kami                          | Kontak About Us                      |          |             |     |
|--------|-----------------------|--------------------------|------------------------------------------------|--------------------------------------|----------|-------------|-----|
|        | Beranda / Sales Manag | gement / P1 Segmentation | n-Targeting-Classiprofiling                    |                                      |          |             | ~~~ |
|        | <b></b> .             | ik.                      |                                                | <del>Rp 347.200</del> Rp 208.320     | ,<br>(   | + Keranjang | 3   |
|        | 1 Martin              | $\rightarrow$            |                                                | Pilih Jenis Modul                    |          | Beli        |     |
|        | 19 <b>1</b> 1         |                          | 2 1                                            | Oualification Test                   | $\prec$  |             |     |
|        |                       | 1 P                      | <b>→</b>                                       | Training Program                     |          |             |     |
|        |                       |                          | ř                                              | Pilih Video                          | =        |             |     |
|        |                       |                          |                                                | PI segmentasi dalam praktek          |          |             |     |
|        |                       |                          | 38:23 <b>2</b>                                 | P2-targeting dalam praktek           |          |             |     |
|        |                       |                          | emetaan potensi pasar                          | P3 customer listing & classification | $\equiv$ |             |     |
|        |                       |                          | pusat dalam hal ini<br>n juga oleh penjual dan | P4 product advantage profiling       | $\equiv$ |             |     |
|        |                       |                          | adi tanggung jawabnya.                         | P5 customer profiling                | $\equiv$ |             |     |
|        |                       |                          | si agar potensi pasar                          |                                      |          |             |     |
|        |                       |                          |                                                |                                      |          |             |     |

Gambar 7.3

Pada halaman selanjutnya seperti pada contoh gambar 7.3, silahkan ikuti langkah-langkah berikut ini :

- 1. Pilih Jenis Modul Training Program
- 2. Pilih video P1 Segmentasi Dalam Praktek
- 3. Klik Keranjang, lalu pilih dan klik kembali video P1 Segmentasi Dalam Praktek
- 4. Klik icon Keranjang untuk masuk ke halaman keranjang dan melanjutkan pembelian.

Pada halaman keranjang, silahkan periksa kembali semua pembelian terkait jenis modul, subtopik, dan video yang sudah dipilih sebelum melanjutkan proses pembelian.

| T_CELESQ | R                                         | Beranda Modu o Instruktur Kami Kensak About Us<br>Keranjan<br>Beranda a Kara                                               | ng                                          | 35K                                              |  |
|----------|-------------------------------------------|----------------------------------------------------------------------------------------------------|---------------------------------------------|--------------------------------------------------|--|
|          |                                           | Pilih Subtopik. Mengatur Pese                                                                                              | 3<br>erta Checkout                          |                                                  |  |
| 1        | Estimasi pengerjaa<br>Januari 2025 17:36. | n soal dari seluruh teet adalah selama 1 jam 15 menit, produk bisa aktif selama 4 hari                                     | i setelah pembayaran selesal. Jika anda men | nbayar hari ini maka akan aktif sampai dengan 03 |  |
|          | Pilih Semua                               | Tables Program           P1 Segmentation Tergeting-Classicating           ■ P1 segmental datam pointsk (38 memt 23 detik ) |                                             | Ringkasan Produk<br>Total Produk Terpilite 2     |  |
|          | •                                         | Tables Review<br>P1 Segmentation-Targeting-Classiprofiling<br>Br 92 cargeting dalam pakkek (17 ment 42 datk)               | •                                           | Lanjutkan ke Program                             |  |
|          |                                           | Kembali ke Filter Subtopik                                                                                                 |                                             |                                                  |  |

Gambar 7.4

Langkah selanjutnya untuk melanjutkan pembelian adalah sebagai berikut :

- 1. Klik pilih semua (2 buah modul yang akan menjadi 1 program)
- 2. Klik Lanjutkan ke Program

|                                                 |                                                                                                    |      | g<br>"        | Keranjar<br>Beranda » Keranja         |               |       |                                        |                 |
|-------------------------------------------------|----------------------------------------------------------------------------------------------------|------|---------------|---------------------------------------|---------------|-------|----------------------------------------|-----------------|
|                                                 |                                                                                                    |      | 3<br>Checkout | 1 2<br>Pilih Subtopik Mengatur Pesert |               |       | 1                                      |                 |
| Identiticoder                                   | Ringkasan Pembelian                                                                                         |      |               |                                       |               |       | rogram *<br>am Pelatihan Akademik 2024 | Nama P<br>Progr |
| Try setyo o tomo                                | Total Peserta:                                                                                              | Aksi | Cabang/Kota   | Jabatan                               | No. Handphone | Email | Nama Lengkap                           | No              |
| Rp347.200                                       | Training Program                                                                                            |      | CabangWota    | Jabatan                               | No. Handphone | Email | Nama lengkap                           | 1               |
| Rp208.320                                       | P1 Segmentation-Targeting-<br>Classiprofiling<br>III P1 segmentasi dalam praktek<br>1 x Rp347200 Diskon 40% |      |               |                                       |               |       | bah Peserta 🤇 🧲 Kembali                | + Taml          |
| Rp336.000                                       | Training Program                                                                                            |      |               |                                       |               |       | •                                      |                 |
| Rp201.600                                       | P1 Segmentation-Targeting-<br>Classiprofiling<br># P2-targeting dalam praktek<br>1 x Rp336.000 Diskon 40%   |      |               |                                       |               |       | 2                                      |                 |
| 1 jam 15 meni<br>1 jam 16 menit 5 deti<br>4 hai | Durasi Pengerjaan Soal:<br>Durasi Video:<br>Estimasi Masa Aktif Program<br>Tatal Dead do:                   | 3    |               |                                       |               |       |                                        |                 |
| Rp683.20                                        | Subtotal:                                                                                                   |      |               |                                       |               |       |                                        |                 |
| Rp273.28<br>Rp409.92                            | Diskon Produk:<br>Total Belania:                                                                            |      |               |                                       |               |       |                                        |                 |
|                                                 |                                                                                                    |      |               |                                       |               |       |                                        |                 |

Selanjutnya, Bestie akan masuk ke halaman seperti contoh gambar berikut ini :

Gambar 7.5

Penjelasan dari halaman seperti pada contoh gambar 7.5 adalah sebagai berikut :

- 1. Kolom yang berfungsi untuk membuat nama program
- 2. Kolom yang berfungsi untuk menginput dan menambahkan peserta
- 3. Menampilkan ringkasan lengkap terkait total belanja

Silahkan buat nama program terlebih dahulu lalu isi kolom-kolom data peserta seperti **Nama Lengkap**, **Email**, **Nomor Handphone**, **Jabatan**, serta **Cabang/Kota** sesuai dengan data peserta yang akan diikutsertakan.

Setelah itu, silahkan klik **Checkout** untuk melanjutkan proses pembayaran.

| CELESQ | Checkout Berhasil                                   |                                                            | a 🗠 💶                                                                                                    |
|--------|-----------------------------------------------------|------------------------------------------------------------|----------------------------------------------------------------------------------------------------|
|        | Order nomor #CLQ202412300001 tersimpan! Silahk      | an <b>Transfer</b> melalui bank yang tersedia. Jangan lupa |                                                                                                    |
|        | konfirmasi setelah pembayaran dikirimkan.           |                                                            |                                                                                                    |
|        | Total pe                                            | mbayaran                                                   |                                                                                                    |
|        | Rp40                                                | )9.920                                                     |                                                                                                    |
|        |                                                     |                                                            | The second second second second second second second second second second second second second second second s |
|        | A BCA                                               | mandin                                                     |                                                                                                    |
|        | BCA                                                 | MANDIDI                                                    |                                                                                                    |
|        | No. Rek. 0948027596 🤃                               | No. Rek. 1660005817887 (                                   |                                                                                                    |
|        | a/n Mohamad Rifai                                   | a/n Celesq Ananda Marga                                    |                                                                                                    |
|        | Catatan                                             |                                                            |                                                                                                    |
|        | 1. Order review di email secara otomatis ke email l | PIC ataupun email peserta privat yang tercatat di daftar   |                                                                                                    |
|        | peserta.                                            |                                                            |                                                                                                    |
|        | 2. Segera lakukan konfirmasi pembayaran jika pro    | ses pembayaran telah selesai dilakukan. Aktivasi           |                                                                                                    |
|        | pengerjaan competency test tidak dilakukan se       | ama peserta belum ter-verifikasi mengisi formulir          |                                                                                                    |
|        | konfirmasi pembayaran di menu payment conf          | Irmation.                                                  |                                                                                                    |
|        | Nanti bila ingin melakukan konfirmasi pembay        | aran di waktu yang berbeda.                                |                                                                                                    |
|        |                                                     |                                                            |                                                                                                    |
|        | Sudah Melakukan Pembayaran?                         |                                                            |                                                                                                    |
|        | Konfirmasi Pembayaran Nanti                         |                                                            |                                                                                                    |
|        |                                                     |                                                            |                                                                                                    |
|        |                                                     |                                                            |                                                                                                    |

Gambar 7.6

Untuk menyelesaikan proses transaksi, Bestie yang berperan sebagai PIC bisa segera mengupload bukti pembayaran dengan cara klik **Konfirmasi Pembayaran**.

| Beranda Modu               | Konfirmasi Pembayaran X                                                                                                    |                                                                                                    |                                                                                                    |
|----------------------------|----------------------------------------------------------------------------------------------------|----------------------------------------------------------------------------------------------------|----------------------------------------------------------------------------------------------------|
| 5-1 K                      | Pentingi Mohon konfirmasi ini harya dilakukan setelah Bestie melakukan pembayaran. Isi data dengan benar<br>untuk memudahkan kami memverifikasi konfirmasi Bestie. |                                                                                                    |                                                                                                    |
|                            | Nomar Invoice                                                                                                    | and the second second second second second second second second second second second second second second second |                                                                                                    |
|                            | CLQ202412300002                                                                                                    | and the second second                                                                                            |                                                                                                    |
|                            | Nama Program                                                                                                    |                                                                                                    |                                                                                                    |
|                            | Program Pelatihan Akademik 2024                                                                                                    |                                                                                                    | and the second second second second second second second second second second second second second second second |
|                            | Tanggal Transfer                                                                                                    |                                                                                                    |                                                                                                    |
|                            | 2024-12-30 17:39                                                                                                    |                                                                                                    |                                                                                                    |
|                            | Bank Penerima                                                                                                    |                                                                                                    |                                                                                                    |
|                            | Pilh Bank Tuli an                                                                                                    |                                                                                                    |                                                                                                    |
| Riwavat Pembelian          | Peri Dank Opan                                                                                                    |                                                                                                    |                                                                                                    |
|                            | Pernbayaran     Pernbayaran                                                                                                    |                                                                                                    |                                                                                                    |
|                            | Jumlah Dana                                                                                                    |                                                                                                    |                                                                                                    |
|                            | Rp 409.920,00                                                                                                    | ta                                                                                                    |                                                                                                    |
| Tampikan 10 v entri        | Nines Poussbase                                                                                                    |                                                                                                    |                                                                                                    |
|                            | Norma Per usanaan                                                                                                    |                                                                                                    |                                                                                                    |
| No Waktu Order             | identiticoders                                                                                                    | Aksi                                                                                                    |                                                                                                    |
|                            | Nama Lengkap Hekening Hengirim                                                                                                    |                                                                                                    |                                                                                                    |
|                            |                                                                                                    | 5 🚨 🗳 🕒                                                                                                    |                                                                                                    |
|                            | Upload Bukti Pembayaran                                                                                                    |                                                                                                    |                                                                                                    |
| Menampilkan 1 sampai 1 dar | Choose File No file chosen                                                                                                    | mnya 1 Selanjutnya                                                                                               |                                                                                                    |
|                            | Only JPG, PNG, JPEG images diizinkan (Max 500 KB).                                                                                                    |                                                                                                    |                                                                                                    |
|                            | Keterangan                                                                                                    |                                                                                                    |                                                                                                    |
|                            |                                                                                                    |                                                                                                    |                                                                                                    |
|                            |                                                                                                    |                                                                                                    |                                                                                                    |
|                            |                                                                                                    |                                                                                                    |                                                                                                    |
|                            |                                                                                                    |                                                                                                    |                                                                                                    |
|                            | li                                                                                                    |                                                                                                    |                                                                                                    |
|                            |                                                                                                    |                                                                                                    |                                                                                                    |
|                            | Kirim Bukti Pembayaran Tutup                                                                                                    |                                                                                                    |                                                                                                    |
|                            |                                                                                                    |                                                                                                    |                                                                                                    |
|                            | K K                                                                                                    |                                                                                                    |                                                                                                    |
|                            |                                                                                                    |                                                                                                    |                                                                                                    |

Gambar 7.7

Bestie bisa upload bukti pembayaran pada halaman seperti contoh gambar 7.7 diatas. Selanjutnya, klik **Kirim Bukti Pembayaran**.

**Email Undangan Program Korporasi** akan terkirim secara otomatis kepada seluruh peserta dengan catatan sebagai berikut :

- 1. PIC sudah melakukan pembayaran & mengupload bukti pembayaran
- 2. Bukti Pembayaran yang diupload sudah dikonfirmasi oleh tim CELESQ.

### 2. Lihat Detail Order

| _ |
|---|
|   |
|   |
|   |
| - |

Gambar 7.8

Untuk melihat detail order dari suatu transaksi, Bestie bisa pilih **Riwayat Pembelian** di halaman My Corporate Learning, lalu klik tombol **Detail Order** pada kolom aksi dari transaksi yang ada di tabel data riwayat pembelian.

| CELESQ | Invoid             | :e 🛓 ┥            | _                                                                                                    |                                          |               |                                  | ×                | Q 🖻 💶 |
|--------|--------------------|-------------------|----------------------------------------------------------------------------------------------------|------------------------------------------|---------------|----------------------------------|------------------|-------|
|        | T                  | CELESQ            |                                                                                                    |                                          |               |                                  | 2                |       |
|        | No Invo<br>CLQ202  | ice:<br>412300002 | Tanggal Order:         Tar           30 Dec 2024 17:39         30 I                                                           | n <b>ggal Pembayar</b><br>Dec 2024 17:47 | in: S         | tatus Order:<br>Pembelian Sukses |                  |       |
|        | No                 | Kode Produk       | Produk                                                                                                    | Jumlah                                   | Harga         | Diskon                           | Total Harga      |       |
|        | 1                  | SMVPIA            | PI Segmentation-Targeting-Classiprofiling PI segmentasi dalam praktek                                                         | 1                                        | Rp 347.200,00 | 40%                              | Rp 208.320,00    |       |
|        | 2                  | SMVP1B            | P1 Segmentation-Targeting-Classiprofiling  P1 Segmentation-Targeting-Classiprofiling  P1 Segmentation-Targeting dalam praktek | 1                                        | Rp 336.000,00 | 40%                              | Rp 201.600,00    |       |
|        | R Subtota          | a a               |                                                                                                    |                                          |               |                                  | Rp683.200,00     |       |
|        | Diskon             | Produk            |                                                                                                    |                                          |               |                                  | - Rp273.280,00   |       |
|        | Cari Inv<br>Invole | lanja             |                                                                                                    |                                          |               |                                  | Rp409.920,00     |       |
|        | Tampill            |                   |                                                                                                    |                                          |               |                                  | Tutup            |       |
|        | No Waktu           | Order Invoice     | No Produk Peserta                                                                                                    | Nama Progr                               | am ++         | Status Order                     | Aksi             |       |
|        | 1 30 Des 20        | 024 17:39 CLQ2024 | 2300002 1 2 Rp409.920.00                                                                                                    | Program Pelatihan A                      | kademik 2024  | Pembelian Sukses                 | в                |       |
|        |                    |                   |                                                                                                    |                                          |               | Sebelumn                         | va 1 Selaniutova |       |
|        |                    |                   |                                                                                                    |                                          |               |                                  |                  |       |
|        |                    |                   | Kemball ke Filter S                                                                                                    | ивторік                                  |               |                                  |                  |       |

Gambar 7.9

Gambar 7.9 diatas merupakan contoh tampilan detail order dari suatu transaksi pembelian. Untuk mendownload **Invoice**, Bestie bisa klik icon download seperti pada contoh gambar tersebut.

### 2. Lihat Program PIC/Korporasi

Untuk melihat detail program korporasi, Bestie bisa ikuti langkah seperti contoh gambar dibawah ini :

|                               | My Cor                          | porate Lea              | rnina     |                |                 |      |
|-------------------------------|---------------------------------|-------------------------|-----------|----------------|-----------------|------|
|                               | Beran                           | da » My Corporate Learn | ing       |                |                 |      |
| S. All                        | and the second                  |                         |           |                |                 |      |
|                               |                                 |                         |           |                |                 |      |
|                               |                                 |                         |           |                |                 |      |
| Riwayat Pembelian             | Program                         |                         |           |                |                 |      |
| Tampilkan 10 🗸 entri          |                                 |                         |           | Cari:          |                 |      |
| Nq. Tanggal Aktif 🕫           | Nama Program ++                 | PIC 🕫                   | Jabatan 💠 | Cabang/ Kota 斗 | Masa Aktif 💊    | Aksi |
| 1 30 Des 2024 17:47           | Program Pelatihan Akademik 2024 | Try Setyo Utomo         | 123       | Bandung        | 4 hari lagi     | 0    |
| Menampilkan 1 sampai 1 dari 1 | entri                           |                         |           | Sebe           | elumnya 1 Selan | jutn |
|                               |                                 |                         |           |                |                 |      |

Gambar 7.10

Pilih **Program** pada halaman **My Corporate Learning**, maka tabel akan menampilkan semua data program korporasi yang sudah dibuat oleh PIC sebelumnya. Klik tombol **Lihat Program** pada kolom aksi dari salah satu data program yang ada di tabel.

|                                          | Beranda                                                                           | Modul 🗸 Instrukt               | ur Kam         | ni ł                    | Kontak                             | Ab          | oout Us               |                 |                     |                            |           |           |              |                     |    |                  |         | ۹ 🖻 🤇                 |
|------------------------------------------|-----------------------------------------------------------------------------------|--------------------------------|----------------|-------------------------|------------------------------------|-------------|-----------------------|-----------------|---------------------|----------------------------|-----------|-----------|--------------|---------------------|----|------------------|---------|-----------------------|
|                                          | Y                                                                                 | <b>Program</b><br>My Corporate | ר P<br>Learnir | <b>ela</b> 1<br>ng * Pr | t <b>iha</b><br><sub>ogram</sub> * | n /<br>Prog | <b>Aka</b><br>gram Pe | dei<br>Iatihan  | mil<br>Akade        | <b>&lt; 20</b><br>mik 2024 | <b>24</b> |           |              |                     | K  |                  |         |                       |
| Periode Tang<br>30 Des 2024 17:4<br>17:4 | <b>gal Program PIC</b><br>7 - 05 Jan 2025 Try Setyo Utomo<br>7                    | 3                              | abatar<br>123  | 1                       |                                    |             | (                     | Cabang<br>Bandi | <b>/Kota</b><br>ung |                            |           |           | Masa<br>4 ha | a Aktif<br>Iri lagi |    |                  |         | Peserta               |
| Training Prog                            | Iram                                                                              |                                |                | Pre Test                |                                    |             | Persentase Post Test  |                 |                     |                            |           | emedial 1 |              |                     |    |                  |         |                       |
| Training Prog                            | Provluk                                                                           |                                | Pr             | re Test                 |                                    | Pe          | ersentas              | ,               |                     | Post Test                  |           |           | Remedial     | 1                   | R  | emedial 2        | 2       | Aksi                  |
| Training Prog<br>Kode Produk             | Produk                                                                            |                                | Pr<br>3S       | re Test<br>AVE          | LS I                               | Pe          | ersentas<br>AVE       | LS              | BS                  | Post Test<br>AVE           | LS        | BS        | Remedial     | LS                  | BS | emedial :<br>AVE | 2<br>LS | Aksi                  |
| Training Prog<br>Kode Produk             | Produk PI Segmentation-Targeting-Classiprofiling PI Segmentation transition (138) | ¢.                             | Pr<br>35       | AVE                     | LS                                 | Pe          | ersentas<br>AVE       | LS              | BS                  | Post Test<br>AVE           | LS        | BS        | Remedial     | LS                  | BS | emedial 3        | LS      | Aksi<br>Rapot Peserta |

Gambar 7.11

Sebagai contoh, gambar 7.11 diatas merupakan tampilan dari halaman detail program PIC/Korporasi dengan nama **Program Pelatihan Akademik 2024**.

| Periode Tange<br>30 Des 2024 17:4<br>17:4 | gal Program PIC<br>7 - 03 Jan 2025 Try Setyo Uti<br>7                                                                                                    | omo                 | Jaba<br>123 | tan      |    |    | c         | Band | <b>g/Kota</b><br>lung |           |    |    | Mas:<br>4 hi | a Aktif<br>ri lagi |    |          | L  | Peserta     |
|-------------------------------------------|----------------------------------------------------------------------------------------------------|---------------------|-------------|----------|----|----|-----------|------|-----------------------|-----------|----|----|--------------|--------------------|----|----------|----|-------------|
| -                                         | ram                                                                                                    |                     |             |          |    |    |           |      |                       |           |    |    |              |                    |    |          |    |             |
| Training Prog                             |                                                                                                    |                     |             | Pre Test |    |    | ersentase | ,    |                       | Post Test |    | F  | Remedial     | 1                  | F  | temedial | 2  | Aksi        |
| Training Prog                             | Produk                                                                                                    |                     |             |          |    |    |           |      |                       | A)/E      | 10 | DC | A) (F        | 10                 | BS | AVE      | LS |             |
| Kode Produk                               | Produk PI Segmentation-Targeting-Classiprofiling                                                                                                    |                     | BS          | AVE      | LS | HP | AVE       | LS   | BS                    | ATL       | 5  | 5  | AVE          |                    |    |          |    | Danat Danas |
| Kode Produk                               | Produk PI Segmentation-Targeting-Classiprofiling PI segmentasi dalam praktek (38 ment 2                                                                                                    | 23 detik)           | BS          | AVE      | LS | HP | AVE       | LS   | BS                    |           |    | 55 | AVE          |                    |    |          |    | Rapot Peser |
| Kode Produk<br>SMVPIA<br>SMVPIB           | Produk PI Segmentation-Targeting-Classiprofiling PI segmentasi dalam praktek (38 merit 2 PI Segmentation-Targeting-Classiprofiling PI Segmentation-Targeting-Classiprofiling PI Segmentation-Targeting-Classiprofiling | 23 detik)<br>detik) | BS          | AVE      | LS | HP | AVE       | LS   | BS                    |           | 1  | 55 | AVE          |                    |    |          |    | Rapot Peser |

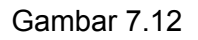

Pada halaman tersebut, terdapat beberapa informasi dan fitur yang akan dijelaskan seperti berikut ini :

- 1. Menampilkan informasi terkait **Periode Tanggal Program**, **Nama PIC**, **Jabatan PIC**, **Cabang/Kota**, dan **Masa Aktif Program**
- Berfungsi untuk mengatur/mengubah data peserta ketika terjadi kesalahan input data pada saat proses checkout program, sehingga peserta tidak menerima email undangan test program korporasi dari CELESQ
- 3. Berfungsi untuk mendownload semua data yang ada pada program tersebut.
- 4. Tabel yang menampilkan nilai rata-rata dari semua peserta yang sudah mengerjakan test undangan program Korporasi.

## 2. Lihat Rapot Peserta

Untuk melihat nilai masing-masing peserta yang sudah mengerjakan test undangan dari program korporasi, Ikuti langkah berikut ini :

|                                              |                 | 1-2-6                                                         | EST             |                 | <u>.</u> | Al         | l'and     |           |    |    |                  |       |          |                 |    |                     |
|----------------------------------------------|-----------------|---------------------------------------------------------------|-----------------|-----------------|----------|------------|-----------|-----------|----|----|------------------|-------|----------|-----------------|----|---------------------|
|                                              |                 | A STA                                                         | Program         | Pela            | tihan    | Aka        | dem       | ik 20     | 24 |    |                  |       |          |                 |    |                     |
|                                              |                 |                                                               | My Corporate Le |                 |          |            |           |           |    |    |                  |       |          |                 |    |                     |
|                                              |                 |                                                               | 1118 16         |                 |          |            | 1. 1.     | 1         |    |    |                  |       |          | ĥ               |    |                     |
| Periode Tang                                 | gal Program     | PIC                                                           | Jał             | atan            |          | (          | Cabang/Ko | ta        |    |    | Masa             | Aktif |          |                 |    | Peserta             |
| 30 Des 2024 17:4                             | 7 - 03 Jan 2025 | Thy Setup Litomo                                              |                 | 23              |          |            | Bandung   |           |    |    | 4 hari           | lagi  |          |                 |    | 🕄 Mengatur 🗻        |
| 173                                          | 7               | ny selyo otomo                                                |                 |                 |          |            |           |           |    |    |                  |       |          |                 |    |                     |
|                                              | 47              | ny sego otomo                                                 |                 |                 |          |            |           |           |    |    |                  |       |          |                 |    |                     |
| Download PDi                                 | *7              | ny sego otomo                                                 |                 |                 |          |            |           |           |    |    |                  |       |          |                 |    |                     |
| Download PDI                                 | gram            | ny sego otomo                                                 |                 | Dra Taat        |          | Descenter  |           | Dect Text |    |    |                  |       | De       | modial 2        |    |                     |
| E Download PDI                               | 37<br>gram      | Produk                                                        | BS              | Pre Test<br>AVE | LS HP    | Persentase | LS B      | Post Test | LS | BS | emedial 1<br>AVE | LS    | Re<br>BS | medial 2<br>AVE | LS | Aksi                |
| Lownload PDI<br>Training Prof<br>Kode Produk | gram            | Produk<br>ting-Classiprofiling<br>n prakek (38 meni 23 detik) | BS              | Pre Test<br>AVE | LS HP    | Persentase | LS B      | Post Test | LS | BS | emedial 1<br>AVE | LS    | BS       | medial 2<br>AVE | LS | Aksi<br>Rapot Peser |

Gambar 7.13

Klik **Rapot Peserta** pada kolom aksi dari salah satu data yang ada di tabel seperti pada contoh gambar 7.13.

Selanjutnya, PIC akan melihat nilai dari masing-masing peserta yang sudah mengerjakan test undangan program korporasi seperti pada contoh gambar dibawah ini :

| CELESQ                                      |                             | Rapot Pe                                  | serta                      |                                                    |               |                                                         |                                                  | _                 |           |                  |                   |                       |                 |        |          |              |          | ×        |    |               |
|---------------------------------------------|-----------------------------|-------------------------------------------|----------------------------|----------------------------------------------------|---------------|---------------------------------------------------------|--------------------------------------------------|-------------------|-----------|------------------|-------------------|-----------------------|-----------------|--------|----------|--------------|----------|----------|----|---------------|
|                                             |                             | Jenis Mo<br>Training Pr                   | odul<br>ogram              | Nama Program<br>Program Pelatihan<br>Akademik 2024 | P)<br>C<br>se | Nama V<br>I Segmer<br>Targeti<br>Iassiprofil<br>gmentas | rideo<br>ntation-<br>ing-<br>ling P1<br>si dalam | -                 | 30        | Perio<br>Des 203 | de Tar<br>24 17:4 | nggal Pr<br>7 - 03 Ja | ogram<br>n 2025 | 17:47  | l        | <b>≰</b> Dow | rnload I | PDF      |    |               |
|                                             |                             | Tampilkan 10                              | v en                       | tri                                                |               |                                                         |                                                  |                   |           |                  |                   |                       | С               | ari:   |          |              |          |          |    |               |
| Periode Tangg<br>30 Des 2024 17:47<br>17:47 | al Program<br>- 03 Jan 2025 | No<br>↑+                                  | N                          | ama Peserta<br>↑÷                                  | Pre Test      | 74                                                      | Persent                                          | ase Meli<br>/ideo | hat<br>↑↓ | Post             | t Test            | <b>†</b> ↓            | Reme            | dial 1 | 74       | Rem          | edial 2  | 74       |    | Peserta       |
| 🛓 Download PDF                              |                             | 2                                         |                            | A***** M*****                                      |               |                                                         |                                                  |                   |           |                  |                   |                       |                 |        |          |              |          |          |    |               |
| Training Progr                              | am                          | Menampilkan                               | 1 sampai 2                 | dari 2 entri                                       |               |                                                         |                                                  |                   |           |                  |                   |                       |                 | Sebel  | umnya    | 1            | Selanj   | jutnya   |    |               |
| Kode Produk                                 |                             |                                           | Produk                     |                                                    |               | Pre Test                                                |                                                  | F                 | Persentas | 9                |                   | Post Test             | t               |        | Remedial | 1            | R        | Remedial | 2  | Akci          |
|                                             |                             |                                           |                            |                                                    | BS            | AVE                                                     | LS                                               | HP                | AVE       | LS               | BS                | AVE                   | LS              | BS     | AVE      | LS           | BS       | AVE      | LS |               |
| SMVPIA                                      | Pl Segmentatio              | on-Targeting-Class<br>asi dalam praktek ( | iprofiling<br>38 menit 23  | i detik)                                           |               |                                                         |                                                  |                   |           |                  |                   |                       |                 |        |          |              |          |          |    | Rapot Peserta |
| SMVPIB                                      | P1 Segmentatio              | on-Targeting-Class<br>g dalam praktek (3  | iprofiling<br>7 menit 42 c | detik)                                             |               |                                                         |                                                  |                   |           |                  |                   |                       |                 |        |          |              |          |          |    | Rapot Peserta |

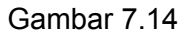

Rapot peserta menampilkan informasi terkait **Jenis Modul**, nama **Program**, nama **Subtopik + Video, Periode Tanggal Program** serta tabel yang menampilkan daftar nama dan ringkasan nilai dari masing-masing peserta yang sudah mengerjakan test undangan program korporasi tersebut.

Untuk mendownload rapot peserta, silahkan klik **Download PDF** seperti pada contoh gambar 7.14.